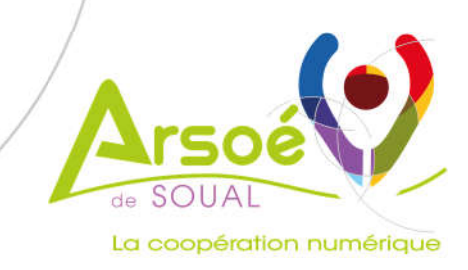

# SYNEL Ovins Caprins

Sanitaire

| /ersion | Date de Diffusion | Auteur     | Motif         |
|---------|-------------------|------------|---------------|
| V1      | 15/10/2019        | Assistance | Passage Synel |
|         |                   |            |               |

Société Coopérative Agricole ARSOE de Soual • Le Tournal •81580 SOUAL Tèl. 05 63 82 52 41 • E-mail : contact@arsoe-soual.com

# Sommaire

| 1.           | Généralités      |                                           |    |
|--------------|------------------|-------------------------------------------|----|
| 2.           | Médicament       | ts                                        | 3  |
| $\downarrow$ | 2.1 Création d'  | un médicament                             | 3  |
| $\wedge$     | 2.2 Ajout d'un   | mode d'utilisation                        | 5  |
|              | 2.3 Modificatio  | on / Suppression d'un médicament          | 7  |
| 3.           | Gestion des      | ordonnances                               | 7  |
|              | 3.1 Enregistrer  | une nouvelle ordonnance                   | 7  |
|              | 3.2 Modifier ur  | ne ordonnance                             | 9  |
|              | 3.3 Archiver un  | ne ordonnance                             |    |
|              | 3.4 Réintégrer   | une ordonnance archivée                   |    |
| 4.           | Gestion des      | événements favoris                        | 12 |
| 5.           | Evénements       |                                           | 12 |
|              | 5.1 Saisie d'un  | événement pour un animal                  |    |
| /            | 5.1.1            | Saisie d'un événement sans traitement     |    |
|              | 5.1.2            | Saisie d'un événement avec traitement     |    |
|              | 5.1.3            | Modification / Suppression d'un événement |    |
|              | 5.1.4            | Saisie d'un événement prévisionnel        |    |
|              | 5.2 Saisie d'évé | énement sur plusieurs animaux             |    |
|              | 5.3 Modificatio  | on d'événement sur plusieurs animaux      | 20 |
|              | 5.4 Vos événen   | nents prévisionnels                       | 20 |
| 6.           | Editions et b    | ilans                                     | 20 |
|              | 6.1 Registre de  | s traitements                             | 20 |
|              | 6.2 Mon Cahier   | r sanitaire                               | 21 |
|              | 6.3 Edition évé  | nements multi-critères                    | 23 |
|              | 6.4 Bilan Sanita | aire                                      | 24 |
|              | 6.5 Bilan des tr | aitements                                 | 25 |
| 7.           | Paramétrage      | e des options sanitaires                  | 27 |
| 8.           | Gestion des      | médicaments                               | 27 |
|              | 8.1 Gérer les as | ssociations de médicaments                |    |
|              | 8.2 Echanges m   | nédicaments entre cheptels                |    |
|              | 8.3 Vérifier les | médicaments de ma pharmacie               |    |

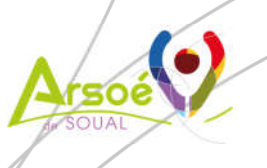

## 1. Généralités

Afin de faciliter la saisie des données sanitaires dans SYNEL Ovins Caprins, il est préférable de suivre les étapes suivantes :

- Créer les médicaments de l'éleveur
- Créer les ordonnances
- Gérer les événements favoris
- Saisir les événements et traitements sur les animaux

## 2. Médicaments

Menu « Sanitaire / Gérer mes médicaments » :

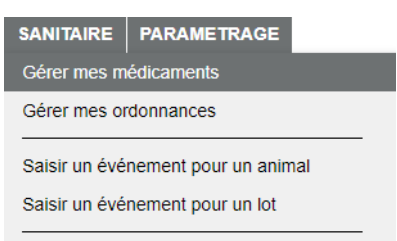

## 2.1 Création d'un médicament

|   | Médicament              | Mode d'utilisation | Voie          | Qté     | Unité  | Fréquence     | Délais      | d'attente |              |
|---|-------------------------|--------------------|---------------|---------|--------|---------------|-------------|-----------|--------------|
|   | BUTOX 7,5 POUR ON (OV)  | ANTIPARASITAIRE    | PO (pour-on)  | 10,0 ml | Animal | 1 fois / Jour | Lan(tranes) | 2         | <i>4</i> 8 × |
|   | 1                       | 1                  | I I           |         | i i    |               |             | 1         | 11 92        |
|   |                         |                    |               |         |        |               |             |           |              |
|   | A                       |                    |               |         |        |               |             |           |              |
|   | Clieuren eun Médicament |                    | م من مع الم ک |         |        |               |             |           |              |
|   | ciquer sur medicamenter | pour creer un r    | neuicame      | nt uans | votre  | pharmac       | ie.         |           |              |
|   |                         |                    |               |         |        |               |             |           |              |
|   |                         |                    |               |         |        |               |             |           |              |
| / |                         |                    |               |         |        |               |             |           |              |
| / |                         |                    |               |         |        |               |             |           |              |
|   |                         |                    |               |         |        |               |             |           |              |
| / |                         |                    |               |         |        |               |             |           |              |
|   |                         |                    |               |         |        |               |             |           |              |
|   |                         |                    |               |         |        |               |             |           |              |

|        |                                                               |                                                                                    |                           |             |     |   |         | X             |
|--------|---------------------------------------------------------------|------------------------------------------------------------------------------------|---------------------------|-------------|-----|---|---------|---------------|
| jouter | un médicament                                                 | t                                                                                  |                           | ,           |     |   |         | ×             |
|        | Cliqui<br>bouto<br>import<br>Import                           | ez sur ce<br>in pour<br>ter un <b>NO!</b><br>cament de<br>se<br>nale.              | n du médicamer            | t           | ]   |   | Curati  | f 🔲 Préventif |
| 4      | Mode d'utilisat                                               | ion                                                                                |                           |             |     |   |         |               |
|        | Nom du mode                                                   |                                                                                    |                           |             |     |   |         |               |
|        | Voie                                                          | [                                                                                  |                           | 1           |     |   |         |               |
|        | Quantité                                                      |                                                                                    | 9                         | Unité       |     | ¥ | Par     | •             |
|        | Fréquence                                                     |                                                                                    | 5                         | fois /      | ۲   |   | Pendant |               |
|        | Délais d'attent                                               | e                                                                                  |                           |             |     |   |         |               |
|        | Lait                                                          | 0                                                                                  | Traite(s)                 |             |     |   |         |               |
|        | Viande                                                        | 0                                                                                  | Jour(s)                   |             |     |   |         |               |
|        | Rappel de trait                                               | ement                                                                              |                           |             |     |   |         |               |
|        | Nombre de jour                                                | s 0                                                                                | 9                         |             |     |   |         |               |
|        | Message d'ale                                                 | te                                                                                 |                           |             |     |   |         |               |
|        | Message                                                       |                                                                                    |                           |             |     |   |         |               |
|        |                                                               |                                                                                    |                           |             |     |   |         |               |
|        | Observations                                                  | -                                                                                  |                           |             |     |   |         |               |
|        | o boor railono                                                | 8                                                                                  |                           |             |     |   |         |               |
|        | Association mé                                                | dicament / é                                                                       | vènements                 |             | 111 |   |         |               |
|        | ABCE<br>ACCII<br>ACID<br>ADEN<br>ADOP<br>AGAL<br>AGNE<br>AMAI | S CASEEUX<br>DENT<br>DSE<br>OMATOSE P<br>TION<br>AXIE CONTA<br>AU MOU<br>GRISSEMEN | ULMONAIRE<br>AGIEUSE<br>T | *<br>×<br>× |     |   |         | *             |
|        | ANAL                                                          | r5E5                                                                               |                           | •           | L   |   | VA      | LIDER         |

- Renseigner les informations obligatoires suivantes :
  - o Le nom du médicament
  - La voie d'administration
  - o La quantité
  - o L'unité
  - Le complément d'unité (par animal, kg, etc.)
  - o La fréquence
  - o Le rythme
  - La durée

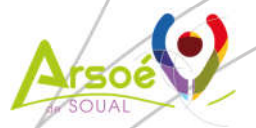

Page 4 sur 29

Pour importer directement un médicament du DMV, cliquer sur le bouton

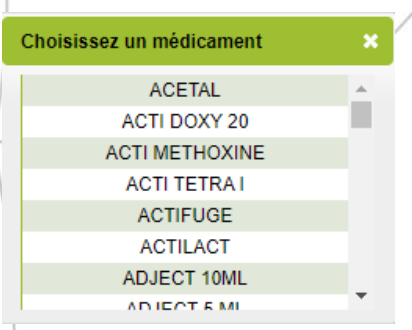

Cliquer sur le médicament à ajouter, les champs à renseigner (dont le mode d'utilisation) seront automatiquement complétés.

Í

Il est possible d'associer le médicament créé à un ou plusieurs événements sanitaires :

Association médicament / évènements

| ABCES CASEEUX<br>ACCIDENT<br>ACIDOSE<br>ADENOMATOSE PULMONAIRE |   | > | * |
|----------------------------------------------------------------|---|---|---|
| AGALAXIE CONTAGIEUSE<br>AGNEAU MOU                             |   | < |   |
| AMAIGRISSEMENT<br>ANALYSES                                     | - |   | Ŧ |

A l'aide du bouton ajouter les événements auxquels seront associés automatiquement ce médicament. Ainsi à chaque saisie de cet événement le médicament associé apparaît par défaut. Pour retirer un événement, utiliser le bouton

Cliquer sur le bouton VALIDER pour enregistrer votre saisie.

### 2.2 Ajout d'un mode d'utilisation

> Permet de définir un mode d'utilisation différent pour un même médicament.

Cliquer sur le bouton médicament existant.
Mode d'utilisation
pour créer un nouveau mode d'utilisation pour un

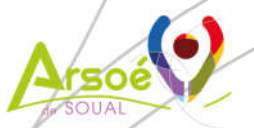

Page 5 sur 29

| jouter | un médicament      |                                     |                              |                              | ×             |
|--------|--------------------|-------------------------------------|------------------------------|------------------------------|---------------|
|        |                    | Nom du médicamer<br>Sélectionner un | nt<br>médicament ▼           | Curati                       | f 🗆 Préventif |
| d.     | Mode d'utilisation |                                     |                              |                              |               |
|        | Nom du mode        |                                     |                              |                              |               |
|        | d'utilisation      |                                     |                              |                              |               |
|        | Quantité           |                                     | Unité Unité                  | • Par                        | •             |
|        | Fréquence [        |                                     | fois /                       | Pendant                      |               |
|        | Délais d'attente   |                                     |                              |                              |               |
|        | Lait               | D + Traite(s)                       |                              |                              |               |
|        | Viande             | ) H Jour(s)                         |                              |                              |               |
|        | Rappel de traiteme | nt                                  |                              |                              |               |
|        | Nombre de jours    | o ≞                                 |                              |                              |               |
|        | Message d'alerte   |                                     |                              |                              |               |
|        | Message [          |                                     |                              |                              |               |
|        | Observations       |                                     |                              |                              |               |
|        | Observations       |                                     |                              |                              |               |
|        |                    |                                     |                              |                              |               |
|        | Association médica | ament / événements                  |                              |                              |               |
|        | ACCIDEN            | T                                   |                              |                              | <i></i>       |
|        | ACIDOSE            | ATOSE PULMONAIRE                    |                              |                              |               |
|        | ADOPTIO            |                                     | <                            |                              |               |
|        | AGNEAU             | MOU                                 |                              |                              |               |
|        | AMAIGRI            | SEMENT                              | -                            |                              | ~             |
|        | [mmel be           |                                     |                              |                              |               |
|        |                    |                                     |                              | VA                           |               |
|        | Assurez-vous       | que la dose par animal et           | t les délais d'attente respe | ctent votre prescription vét | érinaire.     |

Sélectionner un médicament dans la liste. Si ce médicament existe, une fenêtre s'affiche afin de pouvoir récupérer les modes d'utilisation existants.

| Choisissez un mode d'utilisation                                                                                                    | × |
|----------------------------------------------------------------------------------------------------|---|
| Pour créer votre mode d'utilisation, vous avez la<br>possibilité de reprendre les caractéristiques d'un<br>mode d'utilisation existant.<br>Veuillez sélectionner celui que vous souhaitez ou<br>fermer la fenêtre. | ) |
| Mode d'utilisation                                                                                                    |   |
| PAS SUR LAITIERE                                                                                                    |   |

- Pour saisir un nouveau mode d'utilisation du médicament, fermer la fenêtre ci-dessus en cliquant sur la croix puis renseigner les informations obligatoires suivantes :
  - Le nom du médicament
  - La voie d'administration
  - La quantité
  - o L'unité
  - Le complément d'unité (par animal, kg, etc.)
  - La fréquence
  - Le rythme
  - o La durée

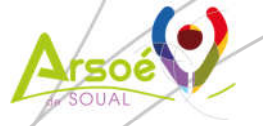

## 2.3 Modification / Suppression d'un médicament

| /   |        | Médicament             | Mode d'utilisation     | Voie            | Qté          | Unité   | Fréquence     | Délais        | d'attente     |       |     |
|-----|--------|------------------------|------------------------|-----------------|--------------|---------|---------------|---------------|---------------|-------|-----|
|     |        |                        | ANTIDADASITAIDE        | PO (nour on)    | 10.0 ml      | Animal  | 1 foio / Jour | Lait(traites) | Viande(jours) | ak s  |     |
|     |        | BUTOX 7,5 POUR ON (OV) | ANTI2                  | PO (pour-on)    | 10,0 ml      | Animal  | 2 fois / Jour | 1             | 2             | ab 1  | ×   |
|     |        | CORTEXILLINE           | ADULTE                 | Intra musculair | 2,0 dl       | Animal  | 2 fois / Jour | 15            | 15            | as s  | x   |
|     |        | CORTEXILLINE           | JEUNE                  | Intra musculair | 2,0 cl       | Animal  | 2 fois / Jour | 0             | 0             | as s  | x   |
|     | ۶      | Cliquer sur l'icô      | one 🛷 pour             | modifier        | le médio     | amen    | t.            |               |               |       |     |
|     | A      | Cliquer sur l'icôi     | ne 🗶 poursu            | ıpprimer l      | e médica     | ament   |               |               |               |       |     |
| 3/. | C      | estion                 | des or                 | don             | nan          | ce      | S             |               |               |       |     |
| /   |        | Menu « Sanitair        | re / Gérer mes or      | donnance        | es »         |         |               |               |               |       |     |
|     |        | SANITAIR               | E PARAMETRAGE          |                 |              |         |               |               |               |       |     |
|     |        | Gérer mes              | s médicaments          |                 |              |         |               |               |               |       |     |
|     |        | Gérer mes              | s ordonnances          |                 |              |         |               |               |               |       |     |
|     |        |                        |                        |                 |              |         |               |               |               |       |     |
| 3.  | 1      | Enregist               | rer une                | nouv            | velle        | or      | don           | nanc          | e             |       |     |
|     | ۶      | Cliquer sur            | Nouvelle<br>ordonnance | our créer       | une nou      | velle d | ordonnar      | nce           |               |       |     |
|     |        | L'écran ci-desso       | us s'affiche :         |                 |              |         |               |               |               |       |     |
|     |        |                        |                        | Ajout d'une     | ordonnance.  |         |               |               |               |       |     |
|     |        |                        |                        | . Sélectionne   | ez l'ordonna | ince    |               |               |               |       |     |
|     |        | N° d'ordonna           | ance :                 | Prescripteur :  |              |         | Date :        |               |               |       |     |
|     |        |                        |                        | 2. Affectez les | s médicame   | ents    |               |               |               |       |     |
|     |        |                        | Médicaments disponit   | lles : Médica   | aments       | •       | AJOUTER       | ē             |               |       |     |
|     |        |                        |                        |                 |              |         |               |               |               |       |     |
|     |        |                        |                        | Aucun m         | édicament !  |         |               |               |               |       |     |
|     |        |                        |                        |                 |              |         | (             |               |               |       |     |
|     |        |                        |                        |                 |              |         | (VAL)         |               | ER            |       |     |
|     |        | Saisir un numér        | o d'ordonnance         |                 |              |         |               |               |               |       |     |
|     | ,<br>D | Boncoignor la r        |                        | utilicon Vie    | -âna 🧖       |         |               | daràlalia     | to day are    | cori- | .+  |
|     | ~      | kenseigner ie p        | brescripteur ou t      | uniser rin      | lone 🤘       | s pr    | our acced     | uer a la lis  | te des pre    | scrip | νte |
|     | /      | déjà enregistrés       |                        |                 |              |         |               |               |               |       |     |

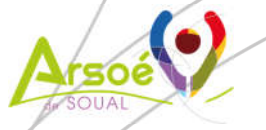

Page 7 sur 29

 Renseigner la date de l'ordonnance ; un calendrier s'affiche à la date du jour si vous cliquez sur l'icône

Sélectionner un médicament de la liste et appuyer sur le bouton **AJOUTER**. Refaire cette manipulation autant de fois que de médicaments à ajouter à l'ordonnance.

Cliquer sur 🚡 pour ajouter un médicament à la liste.

#### Ajout d'une ordonnance.

| N° d'ordonnance : 00547 | Prescripteur : PRES1                   | 🔍 Date : 16/09/2019 |  |
|-------------------------|----------------------------------------|---------------------|--|
|                         | 2. Affectez les médicamen              | its                 |  |
| Médicaments             | disponibles : ZANIL (OV)               | ▼ AJOUTER .         |  |
|                         | Médicaments                            |                     |  |
|                         | and a set of the set of the set of the |                     |  |
|                         | MYOGENIL                               | X                   |  |
|                         | MYOGENIL<br>SALMOPAST (OV-CP)          | ×                   |  |

- Cliquer sur le bouton VALIDER pour enregistrer cette ordonnance. <u>Attention</u> : il n'y a pas de message de confirmation !
- L'écran récapitulatif de votre sélection s'affiche ainsi :

Veuillez trouver ci-dessous la liste de vos médicaments par ordonnances.

Cliquez sur le bouton ci-contre pour ajouter une nouvelle ordonnance.

|               | Afficher to             | utes les ordonnances |   |
|---------------|-------------------------|----------------------|---|
| N° ordonnance | Date de<br>l'ordonnance | Médicament           |   |
| 00547         | 16/09/2019              | MYOGENIL             | 2 |
| 00547         | 16/09/2019              | SALMOPAST (OV-CP)    | 1 |
| 00547         | 16/09/2019              | ZANIL (OV)           | 2 |

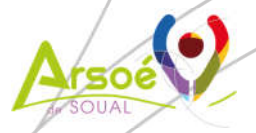

Page 8 sur 29

## 3.2 Modifier une ordonnance

Pour modifier une ordonnance, appuyer sur l'icône 🛛 📝 . L'écr

. L'écran ci-dessous apparaît :

|               |               | 1. Selectionnez Fordonn  | ance     |                   |  |
|---------------|---------------|--------------------------|----------|-------------------|--|
| N° d'ordonnan | ce : 1254     | Prescripteur : BGJ       | <u>a</u> | Date : 24/10/2013 |  |
|               |               | 2. Affectez les médicam  | ents     |                   |  |
|               | Médicaments d | isponibles : Médicaments | ▼ A      | JOUTER 🗗          |  |
|               |               | Médicaments              |          |                   |  |
|               |               | DISTHELM 2,5 % (OV-CP)   | X        |                   |  |

- > Vous pouvez modifier les informations : Numéro Ordonnance, prescripteur et date.
- Pour ajouter un médicament sur l'ordonnance, sélectionner le médicament dans la liste déroulante et appuyer sur le bouton <u>AJOUTER</u>. Vous pouvez ajouter un médicament à la liste déroulante en cliquant sur l'icône <a>Imid</a>.
- Pour supprimer un médicament de l'ordonnance, cliquer sur le bouton X .
- Cliquer sur le bouton VALIDER pour enregistrer vos modifications sur l'ordonnance.
- Vous pouvez également accéder aux ordonnances affectées à un traitement (ou les modifier) dans le menu « Sanitaire / Modifier une ordonnance sur un traitement » :

| SANITAIRE      | PARAMETRAGE           |          |
|----------------|-----------------------|----------|
| Gérer mes m    | édicaments            |          |
| Gérer mes o    | rdonnances            |          |
| Saisir un ává  | nomont nour un anim   |          |
| Salsii uli eve |                       | a        |
| Saisir un eve  | nement pour un lot    |          |
| Mon cahier s   | anitaire              |          |
| Registre des   | Traitements           |          |
| Bilan Sanitai  | re                    |          |
| Bilan des trai | tements               |          |
| Evénements     | multi critères        |          |
| Gérer les évé  | énements prévisionne  | els      |
| Modifier un é  | vénement pour un lo   | t        |
| Modifier une   | ordonnance sur un tr  | aitement |
| Gérer les ass  | ociations de Médica   | nents    |
| Echanges me    | édicaments entre che  | ptels    |
| Vérifier les m | édicaments de ma pl   | narmacie |
| Paramétrage    | des options sanitaire | es       |
| Choisir mes    | événements favoris    |          |
|                |                       |          |
| 1              |                       |          |

Modification de numéros d'ordonnances.

|   |                                                                                                    |              |                            |                                        |                                                                                  | 1          | onnance :   | N° d'ord                                           |
|---|----------------------------------------------------------------------------------------------------|--------------|----------------------------|----------------------------------------|----------------------------------------------------------------------------------|------------|-------------|----------------------------------------------------|
|   |                                                                                                    | 1010         | 44/40/0                    | -                                      | 0/2000                                                                           | e: 04/4/   | de recherch | Période                                            |
|   | IVIIVII/AAAA                                                                                                    | 1019 30/     | 11/10/2                    |                                        |                                                                                  |            |             |                                                    |
|   |                                                                                                    | d'ordonnance | sans n°                    | ment                                   | orcher les traiter                                                               | nour reche | a zone vide | Laissor                                            |
|   |                                                                                                    |              |                            |                                        |                                                                                  |            |             |                                                    |
|   |                                                                                                    | tements      | ux/trait                   | INIM                                   | ionnez les a                                                                     | 2. Select  |             |                                                    |
|   |                                                                                                    |              |                            |                                        |                                                                                  |            |             |                                                    |
|   |                                                                                                    |              |                            |                                        |                                                                                  |            |             |                                                    |
| _ |                                                                                                    |              |                            | Ran                                    | Né le                                                                            | Nom        | N°Trav      | N° National                                        |
|   | traitement                                                                                                    | Medicament   | Sexe                       |                                        |                                                                                  |            |             |                                                    |
|   | traitement<br>08/10/2012                                                                                                    | Medicament   | F                          | 118                                    | 16/07/2012                                                                       | CONTROL OF |             | FR 55                                              |
| 0 | 08/10/2012<br>08/10/2012                                                                                                    | Medicament   | F<br>M                     | 118<br>010                             | 16/07/2012<br>03/09/2012                                                         |            |             | FR 55<br>FR 55                                     |
|   | 08/10/2012<br>08/10/2012<br>08/10/2012                                                                                                    | Medicament   | F<br>M<br>M                | 118<br>010<br>013                      | 16/07/2012<br>03/09/2012<br>06/09/2012                                           |            |             | FR 55<br>FR 55<br>FR 55                            |
|   | Date de<br>trailement           08/10/2012           08/10/2012           08/10/2012           08/10/2012           08/10/2012                                                                | Medicament   | F<br>M<br>M<br>M           | 118<br>010<br>013<br>118               | 16/07/2012<br>03/09/2012<br>06/09/2012<br>08/09/2012                             |            |             | FR 55<br>FR 55<br>FR 55<br>FR 55                   |
|   | Date of<br>trailement           08/10/2012           08/10/2012           08/10/2012           08/10/2012           08/10/2012                                                                | Medicament   | F<br>M<br>M<br>M<br>M      | 118<br>010<br>013<br>118<br>013        | 16/07/2012<br>03/09/2012<br>06/09/2012<br>08/09/2012<br>08/09/2012               |            |             | FR 55<br>FR 55<br>FR 55<br>FR 55<br>FR 55          |
|   | Date de<br>traitement           08/10/2012           08/10/2012           08/10/2012           08/10/2012           08/10/2012           08/10/2012           08/10/2012           08/10/2012 | Medicament   | F<br>M<br>M<br>M<br>M<br>M | 118<br>010<br>013<br>118<br>013<br>013 | 16/07/2012<br>03/09/2012<br>06/09/2012<br>08/09/2012<br>08/09/2012<br>08/09/2012 |            |             | FR 55<br>FR 55<br>FR 55<br>FR 55<br>FR 55<br>FR 55 |

Pour sélectionner l'ordonnance :

- Saisir le numéro d'ordonnance ou utiliser l'icône 
   pour accéder à la liste des ordonnances avec traitement.
- Ou spécifier une période de recherche en renseignant une date de début et une date de fin.
- Ou laisser les champs vides pour rechercher les traitements sans numéros d'ordonnance.
- Cliquer ensuite sur RECHERCHER .
- > Cocher le ou les animaux pour lesquels vous souhaitez modifier le n° d'ordonnance.
- Cliquer ensuite sur MODIFIER .

soe

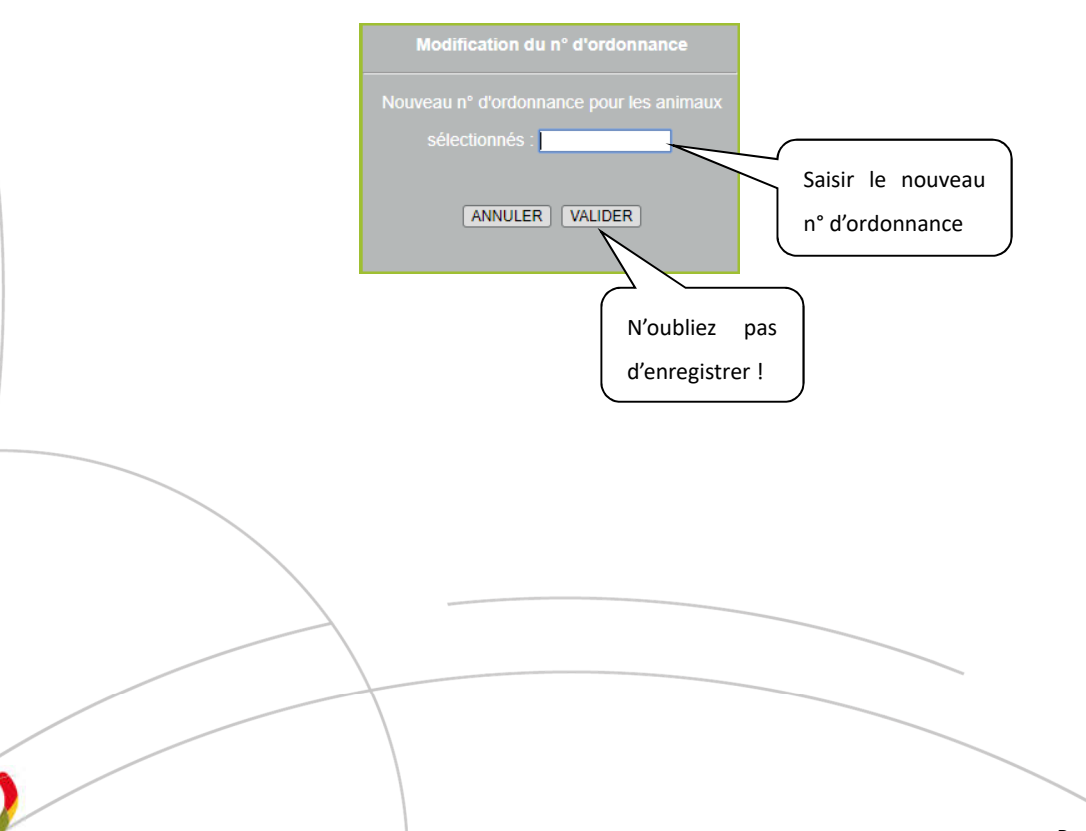

Page 10 sur 29

## 3.3 Archiver une ordonnance

00547

00547

Veuillez trouver ci-dessous la liste de vos médicaments par ordonnances.

| Cliquez sur le bout<br>ordonnance. | ion ci-contre pour ajou | ter une nouvelle                 | Nouvelle<br>ordonnance |
|------------------------------------|-------------------------|----------------------------------|------------------------|
|                                    | Afficher tout           | es <mark>l</mark> es ordonnances |                        |
| N <sup>®</sup> ordonnance          | Date de<br>l'ordonnance | Médicament                       |                        |
| 00547                              | 16/09/2019              | MYOGENIL                         | - <u>1</u>             |

Cocher la case 🔲 pour notifier que l'utilisation d'un médicament est terminée. Une infobulle apparaît au survol de cette case :

SALMOPAST (OV-CP)

ZANIL (OV)

Notifier ce médicament comme étant utilisé

> <u>Attention</u> : il n'y a pas de message de confirmation !

16/09/2019

16/09/2019

Le médicament va alors disparaître de l'ordonnance. Si tous les médicaments sont terminés, l'ordonnance disparaît de la liste.

### 3.4 Réintégrer une ordonnance archivée

- Cocher Afficher toutes les ordonnances pour visualiser toutes les ordonnances même celles archivées.
- Décocher la case pour remettre le médicament dans l'ordonnance. Une infobulle apparaît au survol de cette case :

Remettre ce médicament disponible

- > Attention : il n'y a pas de message de confirmation !
- L'ordonnance va alors réapparaître dans la liste dès vous cliquerez sur Gérer mes ordonnances.

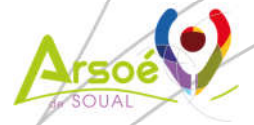

Page 11 sur 29

## 4. Gestion des événements favoris

- Menu Sanitaire / Choisir mes événements favoris
- Cet écran permet d'alimenter une liste d'événements favoris qui apparaitront par défaut au moment de la saisie d'un événement.

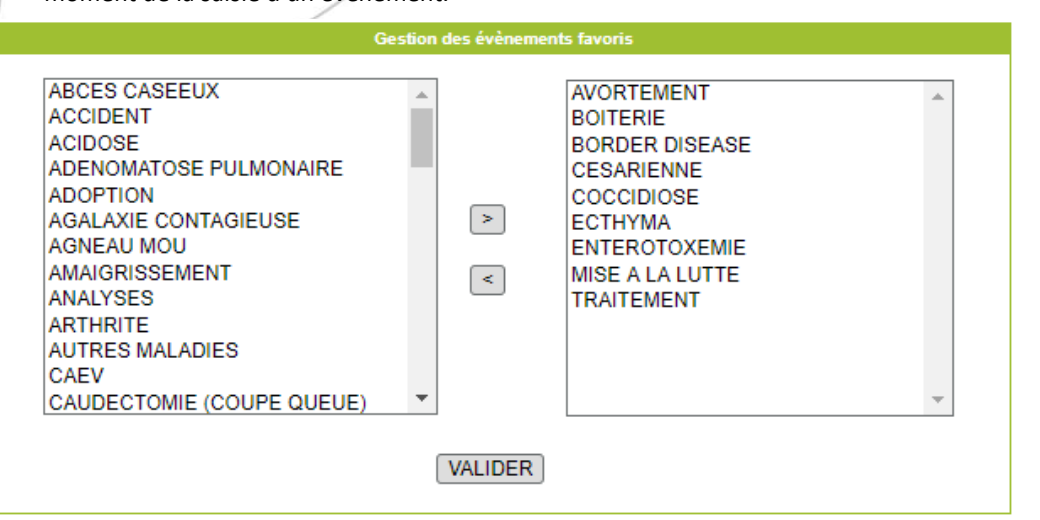

- Sélectionner dans la liste de gauche les événements en gardant la touche *Ctrl* du clavier enfoncée pour en sélectionner plusieurs.
- Cliquer ensuite sur le bouton pour faire passer les événements sélectionnés dans la colonne de droite (celle des événements favoris).
- Pour supprimer des événements de la colonne des événements favoris, utiliser le bouton
- Valider la saisie en cliquant sur le bouton VALIDER

## 5. Evénements

#### 5.1 Saisie d'un événement pour un animal

Menu « Sanitaire / Saisir un événement pour un animal »

|                     | SANITAIRE PARAMETRAGE                           |                                   |
|---------------------|-------------------------------------------------|-----------------------------------|
|                     | Gérer mes médicaments                           |                                   |
|                     | Gérer mes ordonnances                           |                                   |
|                     | Saisir un événement pour un animal              |                                   |
|                     | Saisir un événement pour un lot                 |                                   |
|                     | Veuillez saisir le numéro National de l'animal. | ۹                                 |
|                     | Sélection de l'animal                           |                                   |
| N° Trav             | N° National IIIIIII<br>FR                       | ETAPE SUIVANTE                    |
| Saisir le numéro de | e travail, le numéro national ou cliquer su     | r pour sélectionner un animal dan |
| l'inventaire.       |                                                 |                                   |
|                     |                                                 |                                   |

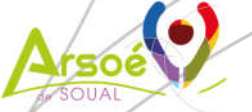

Valider en cliquant sur le bouton ETAPE SUIVANTE

|                                                                                                    |                                    |                | ntité Animal                                                                           |                        |           |
|----------------------------------------------------------------------------------------------------|------------------------------------|----------------|----------------------------------------------------------------------------------------|------------------------|-----------|
| N <sup>e</sup> Travail                                                                                                    |                                    | NS National    | ED CC                                                                                  | Nom                    | Annular   |
| Sexe                                                                                                    | F                                  | Date Naissance | 25/08/2011                                                                             | T. Racial 010          | - Annalor |
| Ajout d'un nouvel évènement<br>Evénement réalisé      Evénem<br>Famille TOUTES                                                                    | Demande d'ajo<br>nent prévisionnel | ut d'événement | Historique animal<br>14/12/2018 - PARASI<br>14/12/2018 - TRAITE<br>01/02/2018 - TRAITE | TISME<br>MENT<br>MENT  |           |
| ABCES CASEEUX<br>ACCIDENT<br>ADENOMATOSE PULMONAIRI<br>ADENOMATOSE PULMONAIRI<br>AGALAVIE CONTAGIEUSE<br>AGNEAU MOU<br>AMAIGRISSEMENT<br>ANALYSES | E                                  |                | 12/01/2016 - PARASI<br>28/07/2013 - PARASI<br>28/07/2013 - TRAITE                      | TISME<br>TISME<br>MENT |           |

La famille d'événements proposés est positionnée par défaut à Toutes. Si aucun événement favori n'est présélectionné, cliquer sur le bouton 🔻 pour apparaître la liste de toutes les familles d'événements.

Sélectionner un événement dans la liste en cliquant dessus ou en tapant la première lettre de l'événement. Le formulaire ci-dessous apparaît :

ment à la saisie en cours

|                                                                              | Evè                                                    | nement PARA SITISME                 |                                       |
|------------------------------------------------------------------------------|--------------------------------------------------------|-------------------------------------|---------------------------------------|
| Date de l'événement 26/09/201:<br>Cet animal a déjà présenté 1 fois cet évèr | Date de naissance<br>nement dans les 12 derniers mois. | ate de l'évènement<br>Date d'entrée | _                                     |
|                                                                              |                                                        |                                     | Masquer les questions complémentaires |
|                                                                              |                                                        | Etat général                        |                                       |
| Abattement                                                                   | Amaigrissement                                         | Diarrhée                            | Bon                                   |
|                                                                              |                                                        | Parasites externes                  |                                       |
| Gale                                                                         | Teigne                                                 | Tique                               | Autre                                 |
|                                                                              |                                                        | Parasites internes                  |                                       |
| Strongles gastro-intestinaux                                                 | Strongles pulmonaires                                  | Grande douve                        | Petite douve                          |
| Ténia                                                                        | Autre                                                  |                                     |                                       |
|                                                                              | Observ                                                 | ations complémentaires              |                                       |
|                                                                              |                                                        |                                     |                                       |

AJOUTER UN TRAITEMENT VALIDER VALIDER ET AJOUTER ANNULER

- Par défaut la date de l'événement se met à la date du jour (il est possible de la modifier).
- Pour certains évènements il est possible de saisir des questions complémentaires, par défaut elles sont affichées. Vous pouvez les masquer en cliquant sur :

Masquer les questions complémentaires

La saisie des questions complémentaires est facultative.  $\geq$ 

#### 5.1.1 Saisie d'un événement sans traitement

Pour valider un événement sans traitement, cliquer sur le bouton VALIDER

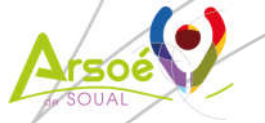

### 5.1.2 Saisie d'un événement avec traitement

Cliquer sur le bouton AJOUTER UN TRAITEMENT le formulaire ci-dessous apparaît :

|                                                     |                           |                        | Trar                    | tement                         |                           |                      |    |
|-----------------------------------------------------|---------------------------|------------------------|-------------------------|--------------------------------|---------------------------|----------------------|----|
|                                                     | A                         | JOUTER UN MÉDICA       | MENT                    | TER UNE ASSOCIATION D          | E MÉDICAMENTS             |                      |    |
|                                                     | Médicament                | Début de<br>traitement | Quantité                | Voie                           | Fréquence                 | Fin de<br>traitement |    |
| – <mark>Délais d'a</mark><br>Lait : -<br>Viande : - | attente de l'intervention |                        |                         |                                |                           |                      |    |
|                                                     | Assur                     | ez-vous que la dose pa | ar animal et les délais | s d'attente respectent votre p | prescription vétérinaire. |                      |    |
| -Observat                                           | ions                      |                        |                         |                                |                           |                      | // |

VALIDER VALIDER ET AJOUTER ANNULER

#### 5.1.2.1 Ajouter un médicament

| / | Ajouter un médicament - mode simple                                                                                                    |
|---|----------------------------------------------------------------------------------------------------|
| / | Médicament Sélectionner un médicament 🔻 🗗 Caractéristique Sélectionner une caractéristique 🔻                                                                                                    |
| / | Début de traitement 26/09/2019     OMatin Soir Préventif Curatif     Date de naissance Date d'entrée                                                                                                    |
|   | Ajouter un rappel. Nombre de jours : 🗄 Soit le                                                                                                    |
|   | Mode d'utilisation                                                                                                    |
| P | ossibilité de créer un événement prévisionnel suite à la saisie des données du rappel                                                                                                    |
|   | Cliquer ici pour modifier le mode d'utilisation 📝                                                                                                    |
|   |                                                                                                    |
|   | Numéro d'ordonnance                                                                                                    |
|   | Numéro d'ordonnance     Image: Prescripteur       Valider et ajouter un autre médicament     Valider                                                                                                    |
|   | Numéro d'ordonnance     Image: Prescripteur       Valider et ajouter un autre médicament     Valider                                                                                                    |
|   | Numéro d'ordonnance       Prescripteur         Valider et ajouter un autre médicament       Valider       Annuler         > Sélectionner un médicament dans la liste en cliquant sur le bouton       • ou ajouter                                                                                      |
|   | Numéro d'ordonnance       Prescripteur         Valider et ajouter un autre médicament       Valider       Annuler         Sélectionner un médicament dans la liste en cliquant sur le bouton       • ou ajouter nouveau médicament dans votre pharmacie en cliquant sur l'icône       • (CF §2.1).     |
|   | Numéro d'ordonnance       Prescripteur         Valider et ajouter un autre médicament       Valider       Annuler         Sélectionner un médicament dans la liste en cliquant sur le bouton       • ou ajouter nouveau médicament dans votre pharmacie en cliquant sur l'icône       • (CF §2.1).     |
|   | Numéro d'ordonnance       Prescripteur         Valider et ajouter un autre médicament       Valider         Annuler         Sélectionner un médicament dans la liste en cliquant sur le bouton       • ou ajouter nouveau médicament dans votre pharmacie en cliquant sur l'icône         • (CF §2.1). |
|   | Numéro d'ordonnance       Prescripteur         Valider et ajouter un autre médicament       Valider         Annuler         Sélectionner un médicament dans la liste en cliquant sur le bouton       • ou ajouter nouveau médicament dans votre pharmacie en cliquant sur l'icône         • (CF §2.1). |
|   | Numéro d'ordonnance       Prescripteur         Valider et ajouter un autre médicament       Valider         Annuler         Sélectionner un médicament dans la liste en cliquant sur le bouton       • ou ajouter nouveau médicament dans votre pharmacie en cliquant sur l'icône         • (CF §2.1). |

Page 14 sur 29

| jouter un médicament - mode simple                                                                                                    | /                                 |                              | ×                            |
|----------------------------------------------------------------------------------------------------|-----------------------------------|------------------------------|------------------------------|
| lédicament SYNULOX INTRAMAMMAIRE                                                                                                    | (ANTIBIOT 🔻 🗗 Caracté             | ristique Sélectionner une    | e caractéristique 🔻          |
| Début de traitement 26/09/2019     Dete de naissance Date d'entrée     Ajouter un rappel. Nombre de jours 1                                                                                                    | Matin O Soir O Prév     Soit le . | entif ® Curatif              |                              |
|                                                                                                    | Mode d'utilisation                |                              |                              |
| 1,0 Seringue par Quartier, voie Intra mammair<br>1 fois par Traite pendant 3 Traite soit jusqu'au<br>Délais d'attente, date de remise en vente :<br>- Lait : 4 traite (29/09/2019 soir)<br>- Viande : 7 jour (05/10/2019) | e<br>27/09/2019 matin             |                              | *                            |
|                                                                                                    |                                   |                              |                              |
|                                                                                                    | ır 🛈 Vétérinaire 🔘 Technic        | Cliquer ici pour modi<br>ien | fier le mode d'utilisation 📝 |
| Exécutant 🤤 🥥 Eleveu<br>Numéro d'ordonnance 🦳 🍕                                                                                                    | Prescripteur                      | ~                            |                              |

- Saisir la date de début de traitement, renseignée par défaut avec la date de l'événement saisi au préalable.
- Saisir une caractéristique (option facultative).
- Saisir le moment du début de traitement (option facultative)
- Le moment d'utilisation associé par défaut au médicament apparaît dans l'encart central de la fenêtre. Pour modifier le mode d'utilisation du médicament cliquer sur l'icône ce qui ouvre le mode détaillé du médicament :

| Ajouter un médicament - mode d                                                                             | étaillé                                            |                                      |                     | 8         |
|----------------------------------------------------------------------------------------------------|----------------------------------------------------|--------------------------------------|---------------------|-----------|
| Médicament SEPTOTRYL(ANTIE                                                                                 | IOTIQUE) *                                         | Caractéristique Sélection            | ner une caractér    | istique 🔻 |
| Début de traitement 26/09/20     Date de naissance Date d'     Aister un sance                             | 019 Ma<br>entrée                                   | tin 🔘 Soir                           |                     |           |
| Co Ajouter un rapper. Nombre de                                                                            | juuis                                              |                                      |                     |           |
|                                                                                                    | Mor                                                | de d'utilisation                     |                     |           |
| Curatif Préventif                                                                                          |                                                    |                                      | RYT                 | THME      |
| Quantité Unité                                                                                             | Par                                                | Voie                                 | Fréquence           | Unité     |
| 4.0 브 ml                                                                                                   | ▼ Animal ▼                                         | Intra musculaire 🔻                   | 1 + fois /          | Jour 🔻    |
| Eloui                                                                                                    | 1,010                                              | e minement (20,03/2013               |                     | 30IF      |
|                                                                                                    | Dé                                                 | lais d'attente                       |                     |           |
| Date de remise en vente - LAIT<br>Date de remise en vente - VIANDE<br>Rappel des délais d'attente : Lait : | 03/10/201<br>25/10/201<br>12 traite(s) Viande : 28 | 9 🕂 🖤 Trait<br>9 🕂<br><i>jour(s)</i> | e matin 🤍 Traite    | soir      |
| Iom de l'exécutant                                                                                         |                                                    | Eleveur Vétéri<br>Prescripteur       | inaire O Technicien | ٦ه        |
|                                                                                                    | Valider et a                                       | jouter un autre médicar              | nent Valide         |           |

Il faut saisir le nom de l'exécutant et son type (Eleveur, Vétérinaire ou Technicien).

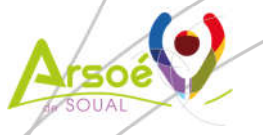

- > Vous pouvez saisir le numéro d'ordonnance et le prescripteur (facultatif).
  - Saisir éventuellement des modifications du mode d'utilisation et valider avec le bouton Valider
  - Vous pouvez également valider et saisir un autre médicament en cliquant sur

Valider et ajouter un autre médicament

Après la validation, l'écran concernant le traitement s'affiche avec les informations du médicament ajouté.

|                                                  |                          | Traiter                   | ment                          |                         |                   |              |
|--------------------------------------------------|--------------------------|---------------------------|-------------------------------|-------------------------|-------------------|--------------|
|                                                  | AJOUTER UN MÉDICA        | MENT                      | R UNE ASSOCIATION DE          | MÉDICAMENTS             |                   |              |
| Médicament                                       | Début de traitement      | Quantité                  | Voie                          | Fréquence               | Fin de traitement |              |
| DISTHELM 2,5 % (OV-CP)<br>(ANTIPARASITAIRE OVIN) | 26/09/2019               | 1.5 ml                    | Voie orale                    | 1 fois/Jour             | 26/09/2019 soir   | <i>⊲</i> ∮ × |
| -Délais d'attente de l'intervention              |                          |                           |                               |                         |                   |              |
| Lait : 04/06/2033 soir<br>Viande : 07/10/2019    |                          |                           |                               |                         |                   |              |
| As                                               | surez-vous que la dose p | ar animal et les délais c | l'attente respectent votre pr | escription vétérinaire. |                   |              |
| -Observations                                    |                          | N'oubliez pa              | s d'enregistrer !             |                         |                   |              |
|                                                  |                          |                           |                               |                         |                   |              |
|                                                  |                          |                           |                               | VALIDER VA              | LIDER ET AJOUTE   | ANNULER      |

- Vous avez la possibilité de modifier ou de supprimer le traitement en cliquant sur les boutons :
  - 📣 pour modifier et 🗙 pour supprimer.

#### 5.1.2.2 Ajouter une association de médicaments

oe

Cliquer sur le bouton AJOUTER UNE ASSOCIATION DE MÉDICAMENTS la fenêtre suivante s'affiche :

| Association HAPADEX/PANACUR                               | ▼ Ō                      | Caractéristique          | Sélectionner une caracté              | ristique 🔻          |
|-----------------------------------------------------------|--------------------------|--------------------------|---------------------------------------|---------------------|
| Création le 30/07/2015 Dernière mise                      | à jour le 30/07/2015     | Protocole de so          | in : Non                              |                     |
| Début de traitement 26/09/2019                            | 🖲 Matin ု 🔘 Soir         | O Préventif              | Curatif                               |                     |
| O Date de naissance O Date d'entrée                       |                          |                          |                                       |                     |
| Protocole d'utilisation                                   |                          |                          |                                       |                     |
| HAPADEX : 4,0 ml par 10 Kg, voie Voie orale,              | 1 fois par Jour pendan   | t 1 Jour, soit jusqu'au  | 26/09/2019 soir, délais d'atte        | nte lait : 5 traite |
| ; viande : 6 jour.                                        |                          |                          |                                       |                     |
| PANACUR : 10,0 ml par 50 Kg, voie Voie oral               | e, 1 fois par Jour penda | int 1 Jour, soit jusqu'a | u 26/09/2019 soir, délais d'at        | tente lait : 0      |
| traite ; viande : 8 jour.                                 |                          |                          |                                       |                     |
| Lait : 29/09/2019 soir                                    |                          |                          |                                       |                     |
| - Viande : 05/10/2019                                     |                          |                          |                                       | -                   |
| Saisie d'un seul numéro d'ordonnance                      |                          |                          |                                       |                     |
| <ul> <li>Saisie de plusieurs numéros d'ordonna</li> </ul> | ince                     |                          |                                       |                     |
|                                                           |                          |                          |                                       |                     |
| HAPADEX                                                   |                          |                          |                                       |                     |
| Exécutant 🤤 🔍 Eleveu                                      | r 🔍 Vétérinaire          | O Technicien             |                                       |                     |
| Numéro d'ordonnance                                       |                          | Prescripteur             | r 📃 🔍                                 |                     |
| PANACUR                                                   |                          |                          |                                       |                     |
| Exécutant 🔍 🔍 Eleveu                                      | r 🔍 Vétérinaire          | Technicien               |                                       |                     |
| Numéro d'ordonnance                                       |                          | Prescripteur             | r 🔍                                   |                     |
| •                                                         |                          |                          | · · · · · · · · · · · · · · · · · · · |                     |
|                                                           |                          |                          | Valider                               | Annuler             |
|                                                           |                          |                          | Vullaci                               | Annuler             |
|                                                           |                          |                          |                                       |                     |
|                                                           |                          |                          |                                       |                     |

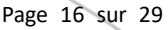

 Par rapport à l'ajout d'un médicament, vous avez la possibilité de saisir plusieurs numéros d'ordonnance.

#### 5.1.3 Modification / Suppression d'un événement

Pour supprimer ou modifier un évènement, il faut retourner dans l'option Sanitaire Saisir un événement pour un animal

|                 | Histor                | ique animal                                                           |          |
|-----------------|-----------------------|-----------------------------------------------------------------------|----------|
|                 | 11/10                 | 0/2019 - TRAITEMENT - OCYTOVET SOL INJECTABLE<br>11/10/2019 - ACIDOSE | &x<br>&x |
| A               | Pour m                | odifier un évènement, cliquer sur le bouton : 📣                       |          |
|                 | Pour su               | pprimer, cliquer sur le bouton 🔀 .                                    |          |
| ≻               | Pour co               | pier un événement, clic droit sur l'événement :                       |          |
|                 |                       | Copie d'un évènement                                                  | ×        |
|                 |                       | A Vous avez choisi de recopier l'évènement TRAITEMENT du 18/09/2019.  |          |
|                 |                       | Souhaitez-vous                                                        |          |
|                 |                       | Recopier pour ce même animal Recopier pour un autre animal Annule     | r        |
| Copie<br>Sélect | r l'évén<br>ionné mai | ement sur l'animal<br>is à une nouvelle date                          |          |

#### 5.1.4 Saisie d'un événement prévisionnel

| N° Travail                           |                   | N <sup>®</sup> National | FR 55               | Nom        |     | 🦛 Annuler |
|--------------------------------------|-------------------|-------------------------|---------------------|------------|-----|-----------|
| Sexe                                 | F                 | Date Naissance          | 20/02/2012          | T. Racial  | 010 |           |
| liout d'un nouvel évènement          | 🔿 Demande d'      | aiout d'évènement       | <u></u>             |            |     |           |
| n.                                   |                   |                         | Historique animal   |            |     |           |
| Evénement réalisé  Evénement réalisé | nent prévisionnel |                         | 01/09/2016 - TRAITE | MENT       |     |           |
|                                      |                   |                         | 12/01/2016 - PARAS  | ITISME     |     |           |
|                                      |                   |                         | 28/07/2013 - PARAS  | ITISME     |     |           |
| PARASITISME                          |                   | 3                       | 28/07/2013 - TRAITE | MENT       |     |           |
| PREVENTION                           |                   |                         | 07/05/2013 - AUTRE  | S MALADIES |     |           |
| VACCINATION                          |                   |                         | 07/05/2013 - TRAITE | MENT       |     |           |
|                                      |                   |                         | 26/03/2012 - COCCII | DIOSE      |     |           |
|                                      |                   |                         | 26/03/2012 - TRAITE | MENT       |     | 0         |

> Sélectionner l'événement parmi la liste proposée. L'écran suivant s'affiche :

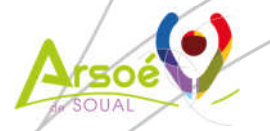

|                                                      | Evènement VACCINATION Prévi | sionnel |  |
|------------------------------------------------------|-----------------------------|---------|--|
| Date prévisionnelle de l'événement<br>Date de rappel | 26/09/2019                  |         |  |
| Dbservations complémentaires                         |                             | 12      |  |

- Par défaut, les dates sont initialisées à la date du jour. Elles sont modifiables.
- Cliquer sur le bouton **VALIDER** pour valider un événement prévisionnel sur l'animal choisi et quitter cette option. Cliquer sur le bouton **VALIDER ET AJOUTER** pour valider l'événement prévisionnel et en saisir un autre sur le même animal.
- Ces événements sont visibles et gérables via l'option Gérer les événements prévisionnels (voir §5.3).

### 5.2 Saisie d'événement sur plusieurs animaux

Menu « Sanitaire / Saisir un événement pour un lot »

| SANITAIRE PARAMETRAGE              |  |  |  |  |  |  |  |
|------------------------------------|--|--|--|--|--|--|--|
| Gérer mes médicaments              |  |  |  |  |  |  |  |
| Gérer mes ordonnances              |  |  |  |  |  |  |  |
| Saisir un événement pour un animal |  |  |  |  |  |  |  |
| Saisir un événement pour un lot    |  |  |  |  |  |  |  |

> Un premier écran permet de filtrer les animaux concernés.

Sélectionner vos critères puis cliquer sur "étape suivate".

| Sexe                            | E Femelles E Male | S       |       |             |      |
|---------------------------------|-------------------|---------|-------|-------------|------|
| Nés entre le                    |                   | \$1.0P  | et le |             | 1(3) |
| Agés de                         | ans et mois       |         | à     | ans et mois |      |
| Millésime                       | •                 |         |       |             |      |
| Entrés entre le                 | 1                 | <u></u> | et le |             |      |
| Sortis entre le                 |                   |         | et le |             | 1100 |
| Présents à la date du           |                   |         |       |             |      |
| Femelles ayant mis bas entre le |                   | ¢iP     | et le |             | 1.50 |
| Unité de production             |                   | •       | Lot   | •           |      |

ETAPE SUIVANTE...

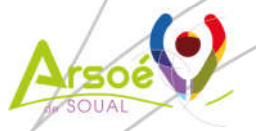

Sélectionner ou non des critères puis cliquer sur le bouton ETAPE SUIVANTE...

| N <sup>®</sup> National |         |   |            | Type<br>Racial | Entré le   | Sortie le | Selection |
|-------------------------|---------|---|------------|----------------|------------|-----------|-----------|
| ste des animaux p       | résents |   |            |                |            |           |           |
| FR 55                   |         | M | 16/02/2012 | 010            | 16/02/2012 |           |           |
| + FR 55                 |         | F | 17/02/2012 | 010            | 17/02/2012 | -         |           |
| + FR 55                 |         | F | 17/02/2012 | 010            | 17/02/2012 | 2         |           |
| + FR 55                 |         | F | 19/02/2012 | 010            | 19/02/2012 | -         |           |
| + FR 55                 |         | F | 19/02/2012 | 010            | 19/02/2012 | -         |           |
| + FR 55                 |         | F | 19/02/2012 | 010            | 19/02/2012 | 2         |           |
| + FR 55                 |         | F | 20/02/2012 | 010            | 20/02/2012 |           |           |
| + FR 55                 |         | F | 20/02/2012 | 010            | 20/02/2012 | -         |           |
| + FR 55                 |         | F | 21/02/2012 | 010            | 21/02/2012 | 2         |           |
| + FR 55                 |         | F | 23/02/2012 | 010            | 23/02/2012 | -         |           |
| + FR 55                 |         | F | 23/02/2012 | 010            | 23/02/2012 | 4         |           |
| + FR 55                 |         | F | 24/02/2012 | 010            | 24/02/2012 | -         |           |
| + FR 55                 |         | F | 24/02/2012 | 010            | 24/02/2012 | -         |           |

Veuillez sélectionner les animaux puis cliquez sur étape suivante.

Sélection les animaux en cliquant dans la colonne *Sélection* puis cliquer sur le bouton (en bas de la liste des animaux). Cliquer sur Ie bouton pour sélectionner tous les animaux de la liste.

L'écran suivant récapitule la liste des animaux sélectionnés.

Cliquez sur étape suivante afin de sélectionner les évènements.

| N° National         |             | Sexe | Nom | Né(e) le   | Type<br>Racial | Entré le   | Sortie le | Selection |
|---------------------|-------------|------|-----|------------|----------------|------------|-----------|-----------|
| Liste des animaux s | électionnés |      |     |            |                |            |           |           |
| FR 55               |             | F    |     | 17/02/2012 | 010            | 17/02/2012 | 12        | ×         |
| FR 55               |             | F    |     | 19/02/2012 | 010            | 19/02/2012 | -         | ×         |
| FR 55               |             | F    |     | 19/02/2012 | 010            | 19/02/2012 |           | ~         |
| FR 55               |             | F    |     | 19/02/2012 | 010            | 19/02/2012 | -         | × .       |
| FR 55               |             | F    |     | 20/02/2012 | 010            | 20/02/2012 | 12        | ~         |

#### STATISTIQUES

ETAPE PRÉCÉDENTE ... ETAPE SUIVANTE ....

- Vous pouvez cliquer sur le bouton sélection d'animaux.
- Créer un lot pour créer un lot à partir de cette
- Cliquer sur le bouton ETAPE SUIVANTE... pour confirmer cette liste d'animaux ou sur le bouton pour ETAPE PRÉCÉDENTE... modifier cette liste.
- L'écran suivant correspond à la saisie d'événements pour un animal (voir §5.1).

|                                                                                                    | identité Animat                                                                      |           |      |
|----------------------------------------------------------------------------------------------------|--------------------------------------------------------------------------------------|-----------|------|
| La validation des informations ci-dessous                                                                                                    | va s'appliquer aux animaux sélectionnés précédemment<br>animaux, 7 femelies, 0 mále. | st.       |      |
| Ajout d'un nouvel évènement<br>© Demande d'ajout d'avenement<br>© Evénement réalisé © Evénement prévisionnel<br>Tamile TOUTES<br>ACODENT<br>ACODENT | Mon lot sélectionné<br>FR 55<br>FR 55<br>FR 55<br>FR 55<br>FR 55<br>FR 55<br>FR 55   | << Retour | Page |

## 5.3 Modification d'événement sur plusieurs animaux

L'option Modifier un événement pour un lot est accessible dans Sanitaire Modifier un événement pour un lot

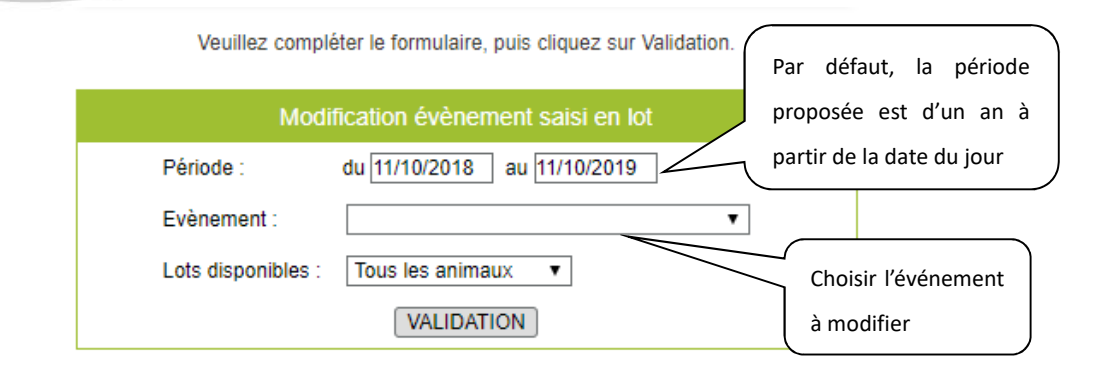

- > Vous pouvez ensuite cocher les animaux souhaités dans la liste des événements saisis en lot
- Puis Modifier ou Supprimer l'événements sur les animaux sélectionnés

## 5.4 Vos événements prévisionnels

> Cet écran liste les animaux pour lesquels un événement prévisionnel a été saisi.

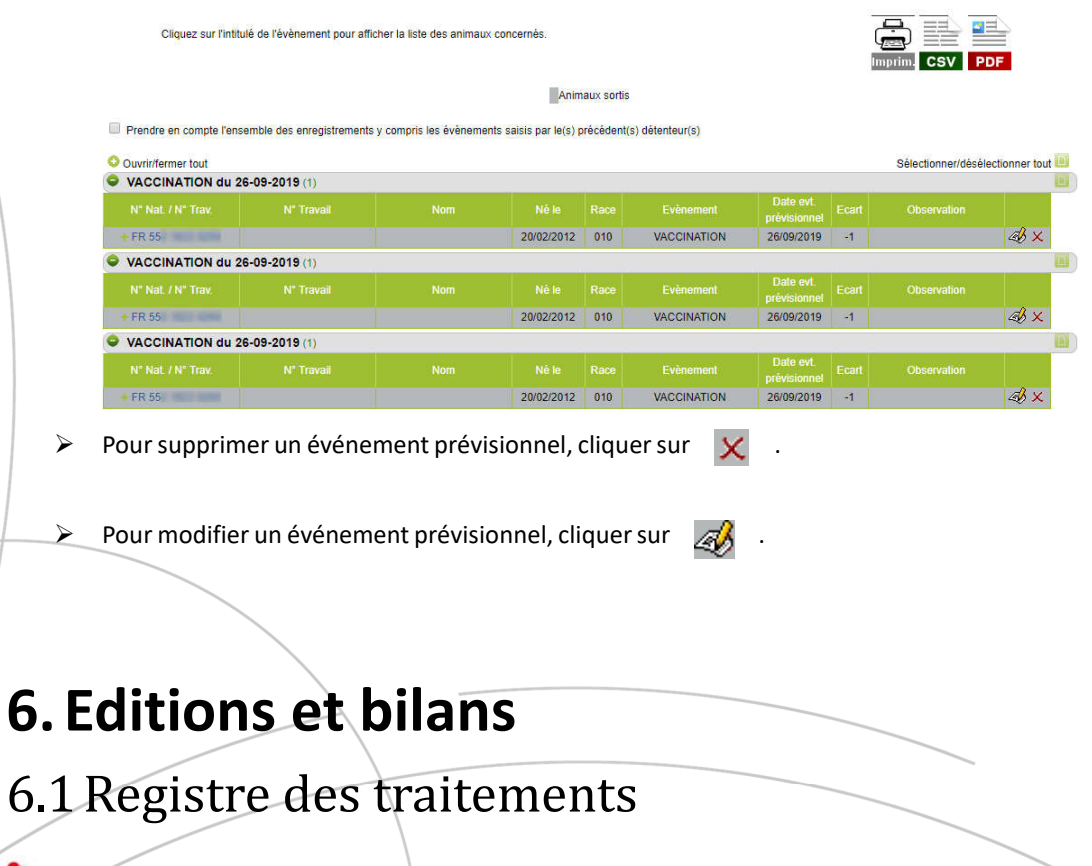

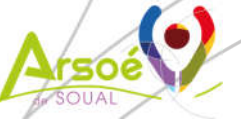

| Veuille                                   | saisir la période, p                        | ouis cliquez sur Vali            | idation. |  |
|-------------------------------------------|---------------------------------------------|----------------------------------|----------|--|
|                                           | Registre des                                | traitements                      |          |  |
| Edition de la saisie du<br>Mode d'édition | 27/09/2018<br>JJ/MM/AAAA<br>Edition normale | _ <mark>™</mark> au 27/09/2<br>▼ | 1019     |  |
| Mode de tri                               | par date 🔻                                  |                                  |          |  |

- Saisir la période de saisie. Par défaut, la période proposée correspond à une année avec pour date de fin la date du jour.
- Facultatif : Modifier le mode de tri : par date ou par animal (par défaut le mode de tri proposé est par date).
  - Valider en cliquant sur le bouton VALIDATION . La fenêtre suivante apparaît :

| <ul> <li>Etes-vous s</li></ul> |
|--------------------------------|
|--------------------------------|

Lancer le traitement en cliquant sur offorme ci-dessous :

≽

. Le registre des traitements apparaît sous la

Annuler

Nouvelle Selection
Période du 27/09/2018 au 27/09/2019.

| Date de début<br>de traitement |          | Date de fin de<br>traitement |       | N" Animal<br>N" Travail - Nom | N° d'ordonnance<br>Prescripteur |         | Nature du traitement<br>Nom du produit<br>Voie | Par<br>Rythme | Nom et<br>qualité de<br>l'intervenant |
|--------------------------------|----------|------------------------------|-------|-------------------------------|---------------------------------|---------|------------------------------------------------|---------------|---------------------------------------|
| 04/40/2049                     | Matin    |                              | Coir  | FR 55                         | 1710                            |         | HISTABIOSONE                                   | Animal        | a section of                          |
| 04/10/2018                     | Waun     |                              | 301   | ALCONTROL                     | H. LANGER                       | 10.0 ml | Intra musculair                                | 1 f./ Jour    | and the second                        |
| 07/40/2040                     |          |                              | Onlin | FR 16                         | 1802                            | EPRI    | NEX POUR ON BOVIN                              | 10 Kg         | and the second second                 |
| 07/10/2018                     | Maun     |                              | 501   |                               | H. LANGER                       | 10.0 ml | PO (pour-on)                                   | 1 f./ Jour    | and the second                        |
| 40/40/2040                     | A second |                              | Onlin | FR 55                         | 1710                            |         | HISTABIOSONE                                   | 10 Kg         | a succession of                       |
| 10/10/2018                     | Matin    |                              | Soir  |                               | H. LANGER                       | 5.0 ml  | Intra musculair                                | 1 f./ Jour    | and the second                        |
| 4514010040                     |          |                              | Orth  | FR 55                         | 1710                            |         | HISTABIOSONE                                   | Animal        | a support of                          |
| 15/10/2018                     | Matin    |                              | Soir  |                               | H. LANGER                       | 10.0 ml | Intra musculair                                | 1 f./ Jour    | distance.                             |

## 6.2 Mon Cahier sanitaire

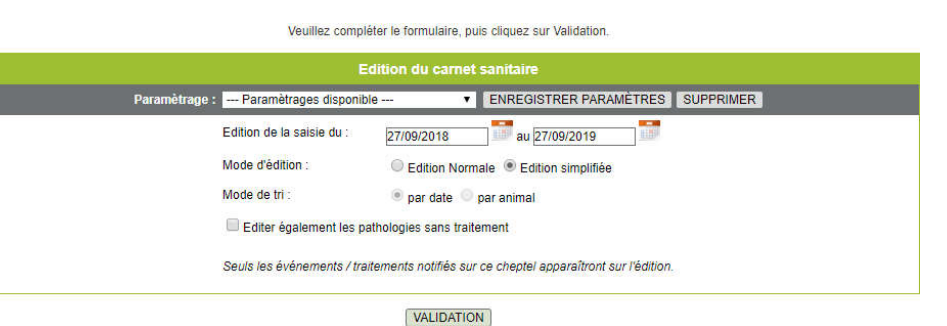

- Saisir la période de saisie. Par défaut, la période proposée correspond à une année avec pour date de fin la date du jour.
  - Sélectionner le mode d'édition (par défaut : édition simplifiée) :

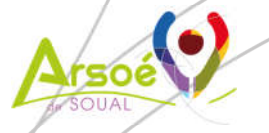

- Edition normale : Détail des traitements par animaux 0
- Edition simplifiée : Animaux regroupés par traitement 0

Facultatif : Modifier le mode de tri : par date ou par animal (par défaut le mode de tri proposé est par date).

Cliquer sur le bouton ENREGISTRER PARAMÈTRES pour que ce paramétrage apparaisse dans la liste déroulante accessible en cliquant sur --- Paramètrages disponible --- Cliquer sur le bouton SUPPRIMER pour supprimer un paramétrage choisi dans la liste déroulante. Il y a la possibilité d'éditer les pathologies sans traitement en cochant la case correspondante. Dans ce cas, l'écran suivant est complété avec la liste des pathologies n'ayant pas de traitement :

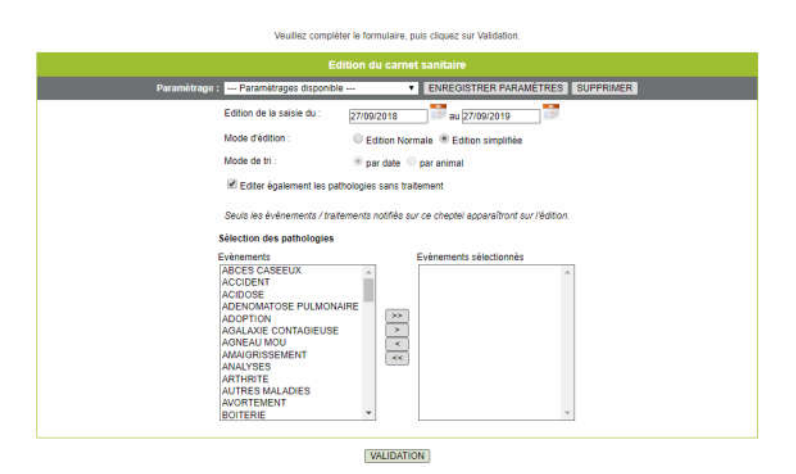

- $\triangleright$ Sélectionner un à un les événements dans le cadre situé à gauche et les faire passer dans le cadre *Evénements sélectionnés* en cliquant sur le bouton (vous pouvez aussi double cliquer pour le faire passer à droite). Pour supprimer un événement sélectionné, double cliquez sur l'événement ou cliquez sur le bouton 🤄 . Pour sélectionner tous les événements de la liste, cliquer sur le bouton 😥 . Pour supprimer tous les événements sélectionnés, cliquer sur le bouton 🤜 .
- Valider en cliquant sur le bouton VALIDATION . La fenêtre suivante apparaît :  $\triangleright$

|               |        |                                                                                                    |                  |                      |                     |              |                          |            | Retor            | " Imprir | n CS            |  |
|---------------|--------|----------------------------------------------------------------------------------------------------|------------------|----------------------|---------------------|--------------|--------------------------|------------|------------------|----------|-----------------|--|
| hele de début |        |                                                                                                    |                  | Rature du tratisment |                     |              |                          |            | Nom et           | Date de  | ante de ramane. |  |
|               |        | M Traunit Nam                                                                                                    | Prescretary      |                      |                     |              |                          |            |                  |          |                 |  |
|               |        |                                                                                                    |                  |                      |                     |              |                          |            |                  |          |                 |  |
| 04110/2018    | Matin  |                                                                                                    | 1000             | HISTAI               | BIOSONE             | Animal       | MAMMITE                  | 04/10/2018 |                  | 07/10    |                 |  |
| 05/10/2018    | Sair   | FR 55                                                                                                    |                  | 10 0 mi              | intra<br>musculaire | 1 tois/ Jour |                          |            | Constant of      | Matin    | 05/11           |  |
| 07/10/2018    | Matin  | CD 14                                                                                                    | 1000             | EPRINEX PO           | OUR ON BOVIN        | 10 Kg        | PARASITISME              | 07/10/2018 | -                |          | 20140           |  |
| 07/10/2018    | Sair   | 14.10                                                                                                    | 1.000            | 10.0 mi              | PO (pour-on)        | 1 tois/ Jour |                          |            |                  |          | 23/10           |  |
| 10/10/2018    | Atatio |                                                                                                    | -                | HISTAI               | BIOSONE             | 10 Kg        | CESARIENNE               | 10/10/2018 |                  | 15140    |                 |  |
| 12/10/2018    | Sair   | FR 55                                                                                                    | 1.000            | 5.0 mi               | intra<br>musculaire | 1 fois/ Jour |                          |            | ( and the second | Matin 12 | 12/11           |  |
|               | 122    |                                                                                                    |                  | HISTAL               | BIOSONE             | Anmal        | MAMMITE                  | 15/10/2018 |                  | 1000     |                 |  |
| 16/10/2018    | Soir   | FR 55                                                                                                    |                  | 10.0 ml              | Intra<br>muscutaire | 1 tois/ Jour |                          |            | 100000           | Matin    | 16/11           |  |
|               | 11576  |                                                                                                    |                  | HISTA                | BIOSONE             | Animal       | MAMMITE                  | 04/11/2018 |                  | 10000    |                 |  |
| 05/11/2018    | Sair   | FR 16                                                                                                    |                  | 10.0 mi              | intra<br>musculare  | 1 fois/ Jour |                          |            | 1.00 million     | Matin    | 06/12           |  |
| 27/11/2018    | Matin  | 1000                                                                                                    | -                | EPRINEX PO           | UR ON BOVIN         | 10 Kg        | PARASITISME              | 27/11/2018 | _                |          | 10000           |  |
| 27/11/2018    | Sair   | FR 55                                                                                                    | ALC: NO DECIDENT | 10.0 ml              | PO (pour-on)        | 1 fois/ Jour |                          |            | 1.000            |          | 13/12           |  |
| 14/12/2018    | Matin  | FR 55                                                                                                    | 100              | EPRINEX PO           | UR ON BOVIN         | 10 Kg        | PARASITISME              | 14/12/2018 | -                |          | 100.002         |  |
| 14/12/2018    | Soir   | Contraction in the local division of the local division of the loc | In comparison    | 10.0 ml              | PO (pour-on)        | 1 fois/ Jour |                          |            |                  |          | 20.17           |  |
| 14/12/2018    | Matin  | TR IS                                                                                                    | 1000             | EPRINEX PO           | UR ON BOVIN         | 10 Kg        | PARASITISME              | 14/12/2018 |                  |          | -               |  |
| 14/12/2018    | Sair   | F/S 10                                                                                                    | The summaries    | 10.0 ml              | PO (pour-on)        | 1 tois/ Jour | and an electronic sector |            |                  |          | 30/12           |  |

Pour faire une nouvelle sélection, cliquer sur l'icône :

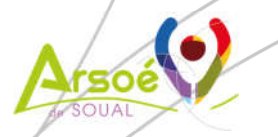

Pour imprimer ce tableau, cliquer sur l'icône :

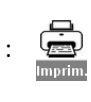

Pour télécharger ce tableau, cliquer sur une des deux icônes :

#### SV PD

## 6.3 Edition événements multi-critères

Veuillez compléter le formulaire, puis cliquez sur Validation ENREGISTRER PARAMÈTRES SUPPRIMER - Paramètrages disponible -au 07/10/2019 Période : du 07/10/2018 Choix des animaux : Tous les animaux Lot - Lots disponibles -Ŧ Mode d'édition : par évènement • Choix des é Famille --- Toutes -۲ Tout sélectionner/désélectionner Evènements : ACCIDENT ABCES CASEEUX ACIDOSE ADENOMATOSE PULMONAIRE ADOPTION AGALAXIE CONTAGIEUSE AMAIGRISSEMENT ANALYSES AGNEAU MOU ARTHRITE AUTRES MALADIES AVORTEMENT BORDER DISEASE BOITERIE CAEV CAUDECTOMIE (COUPE OUFLIE) CESARIENNE Seuls les événements cochés à l'écran seront pris en compte pour l'édition. CHIRURGIE Limiter la liste aux évènements accompagnés de traitement VALIDATION

- Modifier ou non la période proposée qui, par défaut, correspond à une année avec date de fin égale à la date du jour.
- > Possibilité de saisir un lot s'il en existe (par défaut tous les animaux sont sélectionnés).
- Possibilité de modifier le Mode d'édition : par événement (choix par défaut), par date, par animal ou par nombre d'événements.
- Par défaut la liste de tous les évènements est proposée mais on peut sélectionner une famille d'évènements.
- Parmi les évènements proposés on peut sélectionner ou non des évènements en cochant ou décochant, par un clic, la case correspondante.
- Possibilité de sélectionner uniquement les événements accompagnés de traitement en cochant la case correspondante.
- Cliquer sur le bouton ENREGISTRER PARAMÈTRES pour que ce paramétrage apparaisse dans la liste déroulante accessible en cliquant sur --- Paramètrages disponible --- . Cliquer sur le bouton SUPPRIMER pour supprimer un paramétrage choisi dans la liste déroulante.
- > Valider en cliquant sur VALIDATION L'écran suivant s'affiche :

|   | Cliquez sur l'intitulé du médicaments pour afficher la liste des animaux concernés.                    |                           |
|---|----------------------------------------------------------------------------------------------------|---------------------------|
|   | Edition de la saisie du 06/10/2018 au 08/10/2019<br>Tous les animaux<br>Mode d'édition : par événement | Recourt imprime CSV PDF   |
|   | Ouvrinfermer tout                                                                                      | Sélectionner/désélectionn |
|   | O ACCIDENT (3)                                                                                         |                           |
| / | O TRAITEMENT (2)                                                                                       |                           |
|   |                                                                                                    |                           |

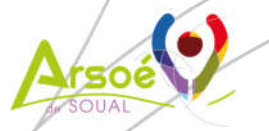

- Par défaut, les événements sont regroupés par le mode d'édition choisi. 📀 Cliquer sur pour afficher un groupe ; cliquer Ouvrir/fermer tout sur pour afficher tous les événements. Par défaut, tous les événements du tableau sont sélectionnés ; pour désélectionner tous les événements de l'impression cliquer sur Sélectionner/désélectionner tout 🔟 et cliquer sur 🔟 pour désélectionner un groupe.
- Pour revenir à l'écran de sélection, cliquer sur l'icône :
- Pour imprimer ce tableau, cliquer sur l'icône : 🚔
- Pour télécharger ce tableau, cliquer sur une des deux icônes :

### 6.4 Bilan Sanitaire

|                  | Paramètrage : Param                                               | ètrages disponible 🔹                                      | ENREGISTRER PARAMÈTRES SUPPRIMER |  |
|------------------|-------------------------------------------------------------------|-----------------------------------------------------------|----------------------------------|--|
| iode : du 08/10  | /2018 au 08/10/2019                                               | 1                                                         |                                  |  |
| iodo i da jourio |                                                                   |                                                           |                                  |  |
| oix des animau   | x :                                                               |                                                           |                                  |  |
| Tous les animal  | JX<br>manihlas                                                    |                                                           |                                  |  |
| LUI LOIS OIS     | pompies — 🕴                                                       |                                                           |                                  |  |
|                  |                                                                   |                                                           |                                  |  |
| halv dan inima   |                                                                   |                                                           |                                  |  |
| IOIX Ges evene   | anents                                                            |                                                           |                                  |  |
| amille :         | Toutes                                                            | *                                                         |                                  |  |
| vènements :      | Tout sélectionner/désélectionner                                  |                                                           |                                  |  |
|                  | ABCES CASEEUX                                                     | ACCIDENT                                                  | ACIDOSE 🔺                        |  |
|                  | ADENOMATOSE PULMONAIRE                                            | ADOPTION                                                  | AGALAXIE CONTAGIEUSE             |  |
|                  | AGNEAU MOU                                                        | AMAIGRISSEMENT                                            | ANALYSES                         |  |
|                  | ARTHRITE                                                          | AUTRES MALADIES                                           | AVORTEMENT                       |  |
|                  | BOITERIE                                                          | BORDER DISEASE                                            | CAEV                             |  |
|                  |                                                                   | CESARIENNE                                                | CHIRURGIE                        |  |
|                  | CAUDECTOMIE (COUPE QUEUE                                          |                                                           |                                  |  |
|                  | CAUDECTOMIE (COUPE QUEUE<br>Seuls les événements cochés à l'écrar | seront pris en compte pour l'édition                      | (                                |  |
|                  | CAUDECTOMIE (COUPE QUEUE<br>Seuls les événements cochés à l'écrar | 1 seront pris en compte pour l'édition                    |                                  |  |
|                  | CAUDECTOMIE (COUPE QUEUE<br>Seuls les événements cochés à l'écrar | 1 seront pris en compte pour l'édition                    |                                  |  |
| amétrage du ca   | CAUDECTOMIE (COUPE QUEUE<br>Seuls les événements cochés à l'écrar | ,occontractive<br>n seront pris en compte pour l'éditior. | i.                               |  |

#### VALIDATION

- > L'écran de sélection est identique à celui de l'édition événements multi-critères avec ajout d'un paramétrage du nombre d'animaux et sans le choix du mode d'édition.
- Par défaut, le nombre minimal d'animaux concernés est à 1.  $\triangleright$
- Il y a également la possibilité de modifier les tranches d'âge du récapitulatif de la mortalité.  $\triangleright$
- Valider en cliquant sur VALIDATION L'écran suivant s'affiche :

|   |                                                                                                    | Tous les animaux<br>Nombre d'animaux concernés au moins 1 fois par le(s) événement(s) sélectionné(s) |                                           | Retour Imprim. CS                              | PDF      |
|---|----------------------------------------------------------------------------------------------------|----------------------------------------------------------------------------------------------------|-------------------------------------------|------------------------------------------------|----------|
|   |                                                                                                    | O Cuvrinfermer tout                                                                                  |                                           | Sälectionnenitläsälectionn                     | ner tout |
|   |                                                                                                    | Type de µafhologee                                                                                   | Nore theyts sur ta<br>période sélectormée | Nore d'évis sur hoto<br>hors période sélection |          |
|   |                                                                                                    | O AUTRES                                                                                             | 5                                         | 0                                              |          |
|   | Mortaité dans l'élevage sur la période                                                                  |                                                                                                    |                                           |                                                |          |
|   | Name In American                                                                                        |                                                                                                    |                                           |                                                |          |
|   | District S                                                                                              |                                                                                                    |                                           |                                                |          |
| / | 5 jour & 3 journ 0                                                                                      |                                                                                                    |                                           |                                                |          |
| / | 4 jours à 3 mois 0                                                                                      |                                                                                                    |                                           |                                                |          |
| / | 4 mois 8 8 mois 0                                                                                       |                                                                                                    |                                           |                                                |          |
|   | 9 mois à 30 mois 0                                                                                      |                                                                                                    |                                           |                                                |          |
|   | pius de 30 mpis 3                                                                                       |                                                                                                    |                                           |                                                |          |
|   | Bilan des pathologies par àge<br>Nantze d'Avinationetts sur la<br>Tora de pathones d'Avin - Tora d'Avin | pénde sinctansie Harder d'ivisenset; sa literarge hars périole site faceue                           |                                           |                                                |          |
|   | All plur & 3 jours & 3 man + # 0                                                                        | mare a 30 more 30 more à 0 pour à 3 pours à 3 more à 8 mare à 30 more 30 more.                       |                                           |                                                |          |
|   |                                                                                                    | 0 1 2 0 0 0 0 0 0                                                                                    |                                           |                                                |          |
|   | AUTRES 0 0 2                                                                                            |                                                                                                    |                                           |                                                |          |
|   | AUTRES 0 0 2                                                                                            |                                                                                                    |                                           |                                                |          |
|   | AUTRES 0 0 2                                                                                            |                                                                                                    |                                           |                                                |          |
|   | AUTRES 0 0 2                                                                                            |                                                                                                    |                                           |                                                |          |
|   | AUTRES 0 0 2                                                                                            |                                                                                                    |                                           |                                                |          |
| / | AUTRES 0 0 2                                                                                            |                                                                                                    |                                           |                                                |          |
| / | AUTRES 0 0 2                                                                                            |                                                                                                    |                                           |                                                |          |
|   |                                                                                                    |                                                                                                    |                                           |                                                |          |
| 1 | AUTRES 0 0 2                                                                                            |                                                                                                    |                                           |                                                |          |

En cliquant sur opuis sur opuis s

| Type de pathologie    | Nbre d'é<br>période sé | vts sur la<br>lectionnée                                                                                                    | Nbre d'évts sur histo.<br>hors période sélection. |     |   |             |            |                           |                      |            |
|-----------------------|------------------------|----------------------------------------------------------------------------------------------------|---------------------------------------------------|-----|---|-------------|------------|---------------------------|----------------------|------------|
|                       |                        |                                                                                                    |                                                   |     | 0 | 1           | 5          | 0                         |                      |            |
|                       |                        |                                                                                                    |                                                   |     |   |             |            | Historique ho<br>sélectio | ors période<br>Innée | Nbre total |
|                       |                        |                                                                                                    |                                                   |     |   | Nbre de cas | Date       | Nbre de cas               | Date                 | uc cas     |
| ACCIDENT (3 animaux)  |                        |                                                                                                    |                                                   |     |   | 3           |            | 0                         |                      | 3          |
| +                     |                        | 100.000                                                                                                    | 05/09/2019                                        | 010 | F | 1           | 18/09/2019 |                           |                      | 1          |
| +                     |                        |                                                                                                    | 18/12/1999                                        | 010 | F | 1           | 20/05/2019 |                           |                      | 1          |
| +                     |                        |                                                                                                    | 19/12/1999                                        | 010 | F | 1           | 27/05/2019 |                           |                      | 1          |
| TRAITEMENT (2 animaux | K)                     |                                                                                                    |                                                   |     |   | 2           |            | 0                         |                      | 2          |
| +                     | m                      | 100100                                                                                                    | 05/09/2019                                        | 010 | F | 1           | 18/09/2019 |                           |                      | 1          |
| + 100 100 1000        |                        | and the second second se | 03/07/2018                                        | 085 | F | 1           | 25/09/2019 |                           |                      | 1          |

- Pour revenir à l'écran de sélection, cliquer sur l'icône :
- 🕨 Pour imprimer ce tableau, cliquer sur l'icône : 🖨
- Pour télécharger ce tableau, cliquer sur une des deux icônes :

## 6.5 Bilan des traitements

|                                | Veuillez complèter le formulaire, puis cliquez sur Validation.                   |   |
|--------------------------------|----------------------------------------------------------------------------------|---|
|                                | Edition bilan des traitements                                                    |   |
|                                | Paramètrage Paramètrages disponible   ENREGISTRER PARAMÈTRES SUPPRIMER           |   |
| ériode : du 08/                | у/10/2018 📴 au (08/10/2019 📑                                                     |   |
| Choix des mé                   | édicaments                                                                       |   |
|                                |                                                                                  |   |
|                                | Tout sélectionner/désélectionner                                                 |   |
|                                | BUTOX 7,5 POUR ON (OV) CORTEXILLINE DISTHELM 2,5 % (OV-CP)                       |   |
|                                | DROUGHNE DROSPRAY (OV-CP) DANACUR                                                |   |
|                                |                                                                                  |   |
|                                |                                                                                  |   |
|                                |                                                                                  |   |
|                                |                                                                                  |   |
|                                |                                                                                  |   |
| hoix du type d                 | de traitement :                                                                  |   |
| <ul> <li>manement p</li> </ul> |                                                                                  |   |
| hoix des anim                  | aux :                                                                            |   |
| Tous les anir                  | maux                                                                             |   |
| Lot Lots                       | i alsponiales —                                                                  |   |
|                                |                                                                                  |   |
| Limiter la list                | te des traitements affichés en sélectionnant une ou plusieurs pathologies liées. |   |
|                                |                                                                                  |   |
|                                |                                                                                  | - |
|                                | VALIDATION                                                                       |   |

- La période proposée correspond à une année avec pour date de fin la date du jour. Cette période est modifiable.
- Tous les médicaments créés via l'option « Gérer mes médicaments » (voir §2) sont présents dans la liste proposée. Sélectionner au moins un médicament.
- Vous pouvez cliquer sur le choix d'un type de traitement (par défaut tous les traitements sont affichés).
- > Possibilité de saisir un lot s'il en existe (par défaut tous les animaux sont sélectionnés).

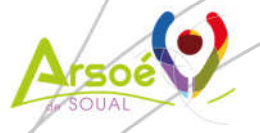

 Vous pouvez limiter la liste des traitements affichés en sélectionnant une ou plusieurs pathologies liées, dans ce cas, le tableau de filtre suivant s'affiche :

|                                                                |                                                                                                    | •              |                      |                      |
|----------------------------------------------------------------|----------------------------------------------------------------------------------------------------|----------------|----------------------|----------------------|
| Evènements :                                                   | Tout sélectionner/désélectionner                                                                          |                |                      |                      |
|                                                                | ABCES CASEEUX                                                                                             | CCIDENT        | ACIDOSE              | <u>~</u>             |
|                                                                | ADENOMATOSE PULMONAIRE                                                                                    | DOPTION        | AGALAXIE CONTAGIEUSE |                      |
|                                                                | AGNEAU MOU                                                                                                | MAIGRISSEMENT  | ANALYSES             |                      |
|                                                                | ARTHRITE                                                                                                  | UTRES MALADIES | AVORTEMENT           |                      |
|                                                                | BOITERIE                                                                                                  | ORDER DISEASE  | CAEV                 |                      |
|                                                                | CAUDECTOMIE (COUPE QUEUE)                                                                                 | ESARIENNE      | CHIRURGIE            | -                    |
|                                                                |                                                                                                    |                |                      |                      |
| Valide                                                         | r en cliquant sur [VALID/                                                                                 | ATION L'écran  | suivant s'affiche :  |                      |
| Valide                                                         | r en cliquant sur VALID                                                                                   | ATION L'ÉCRAN  | suivant s'affiche :  |                      |
| Valide<br>uez sur l'intitu<br>ion de la saisi                  | r en cliquant sur VALID                                                                                   | ATION L'ÉCRAN  | suivant s'affiche :  |                      |
| Valide<br>uez sur l'intitu<br>ion de la saisi<br>s les animaux | r en cliquant sur VALID/<br>é du médicaments pour afficher la liste des an<br>du 01/10/2015 au 08/10/2019 | ATION L'ÉCRAN  | suivant s'affiche :  | Retout Imprime CSV P |
| Valide<br>quez sur l'intitu<br>ition de la saisi               | r en cliquant sur VALID/<br>5 du médicaments pour afficher la liste des an                                | ATION L'ÉCRAN  | suivant s'affiche :  |                      |

En cliquant sur o devant le nom d'un médicament, on obtient les numéros des animaux concernés par les traitements, voir l'écran ci-dessous :

|                    |            | Anim                                                                                                    | ouv cortis |      |      |                               |                              |
|--------------------|------------|----------------------------------------------------------------------------------------------------|------------|------|------|-------------------------------|------------------------------|
| Ouvrir/fermer tout |            | Manu                                                                                                    | laux sorus |      |      | Sálactionnar                  | dásálactionnar to            |
| BAYCOX OVIS (OV)   | (93)       |                                                                                                    |            |      |      | Selectionner                  | rueselectionner to           |
| N" NaL / N" Trav.  | N" Travail | Nom                                                                                                    | Né le      | Race | Sexe | Date du dernier<br>traitement | Nombre total d<br>traitement |
| + FR               |            | 10010                                                                                                    | 30/07/2011 | 010  | F    | 13/03/2016                    | 1                            |
| +FR                |            | 10110                                                                                                    | 06/08/2012 | 010  | F    | 13/03/2016                    | 1                            |
| + FR               |            | 10110                                                                                                    | 08/08/2014 | 010  | F    | 13/03/2016                    | 2                            |
| + FR               |            | and the second second se | 01/01/2006 | 099  | F    | 13/03/2016                    | 1                            |
| + FR               |            | 100010                                                                                                    | 22/12/2007 | 099  | F    | 13/03/2016                    | 1                            |
| + FR               |            | 10007                                                                                                    | 24/12/2007 | 099  | F    | 13/03/2016                    | 1                            |
| + FR               |            | 1000                                                                                                    | 22/12/2007 | 099  | F    | 13/03/2016                    | 1                            |
| + FR               |            | and the second second se | 23/02/2008 | 099  | F    | 13/03/2016                    | 1                            |
| + FR               |            | 1000                                                                                                    | 10/02/2009 | 099  | F    | 13/03/2016                    | 1                            |
| + FR               |            | and the second second se | 05/01/2010 | 099  | F    | 13/03/2016                    | 1                            |

CSV

PDF

- Pour revenir à l'écran de sélection, cliquer sur l'icône :
- > Pour imprimer ce tableau, cliquer sur l'icône : 🚔

Cliquez sur l'intitulé du médicaments pour afficher la liste des animaux concernés.

> Pour télécharger ce tableau, cliquer sur une des deux icônes :

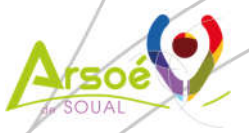

Page 26 sur 29

## 7. Paramétrage des options sanitaires

Paramétrage des options sanitaire.

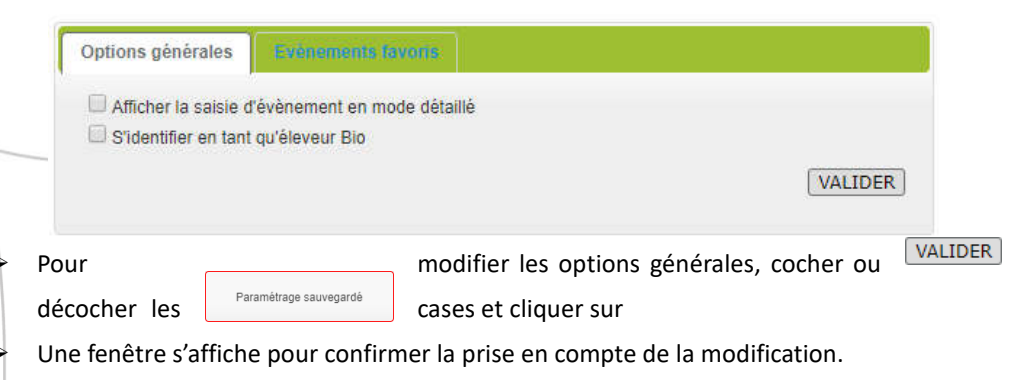

Pour modifier les événements favoris, cliquer sur l'onglet Evénements favoris (voir §4).

## 8. Gestion des médicaments

8.1 Gérer les associations de médicaments

|                                                                                                    | N° Association                                                                                                    | Voie                           |                                  | Unite                     | Lait(traites)    | Viande(jours) | création   | à jour                 |
|----------------------------------------------------------------------------------------------------|----------------------------------------------------------------------------------------------------|--------------------------------|----------------------------------|---------------------------|------------------|---------------|------------|------------------------|
| TEST AX                                                                                                    |                                                                                                    |                                |                                  |                           |                  |               | 25/06/2015 | 08/10/2019<br>11:52:41 |
| - MYOGENIL<br>- PANACUR                                                                                                    | 1<br>2                                                                                                    | Intra musculaire<br>Voie orale | 2,0<br>4,0                       | cc<br>ml                  | 0                | 0             |            |                        |
| GROS ABCES                                                                                                    |                                                                                                    |                                |                                  |                           |                  |               | 25/06/2015 | 08/10/2019             |
| - CORTEXILLINE                                                                                                    | 2                                                                                                    | Intra musculaire               | 2,0                              | di                        | 15               | 15            |            | 11.00.00               |
| - MYOGENIL<br>- PANACUR                                                                                                    | 1 2                                                                                                    | Intra musculaire<br>Voie orale | 2,0<br>4,0                       | cc<br>ml                  | 0                | 0             |            |                        |
| TRAY ADX                                                                                                    |                                                                                                    |                                |                                  |                           | 1                |               | 30/06/2015 | 08/10/2019             |
| - BUTOX 7,5 POUR ON (OV)                                                                                                    | 2                                                                                                    | PO (pour-on)                   | 10,0                             |                           | 1                | 2             |            | 11:53:17               |
| Association di                                                                                                    | e médicaments<br>lom de l'associati                                                                                                    | on :<br>médicaments issue      | e d'un protoco                   | <br>ole de soin défini    | par un vétérinai | re traitant.  | ×          |                        |
| Association d     N     N     Voie :     Quantité :     Fréquence     Délais d'a     Lait :                                                                                                    | e médicaments<br>lom de l'associati<br>Association de<br>n médicament à<br>édicament :<br>Intra mus<br>e :<br>E<br>ttente                                            | on : [                         | e d'un protoco<br>cc<br>Traite • | Jole de soin défini     F | par un vétérinai | imal ▼<br>⊥   |            |                        |
| Association d<br>N N I I </td <td>e médicaments<br/>iom de l'associati<br/>Association de<br/>n médicament à<br/>édicament :<br/>Intra mus<br/>e:<br/>E:<br/>E:<br/>E:<br/>E:<br/>E:<br/>E:<br/>E:<br/>E:<br/>E:<br/>E</td> <td>on : [</td> <td>e d'un protoco<br/>cc<br/>Traite</td> <td> F</td> <td>par un vétérinai</td> <td>imal •</td> <td>TER</td> <td></td> | e médicaments<br>iom de l'associati<br>Association de<br>n médicament à<br>édicament :<br>Intra mus<br>e:<br>E:<br>E:<br>E:<br>E:<br>E:<br>E:<br>E:<br>E:<br>E:<br>E | on : [                         | e d'un protoco<br>cc<br>Traite   | F                         | par un vétérinai | imal •        | TER        |                        |
| Association d<br>N I I </td <td>e médicaments<br/>lom de l'associati<br/>- Association de<br/>n médicament à<br/>rédicament :<br/></td> <td>on : [</td> <td>e d'un protoco<br/>cc<br/>Traite •</td> <td> F</td> <td>par un vétérinai</td> <td>re traitant.</td> <td>TER ]</td> <td></td>                                                                         | e médicaments<br>lom de l'associati<br>- Association de<br>n médicament à<br>rédicament :<br>                                                                        | on : [                         | e d'un protoco<br>cc<br>Traite • | F                         | par un vétérinai | re traitant.  | TER ]      |                        |

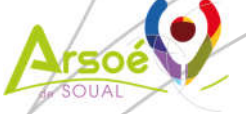

Pour ajouter des liens événement à l'association, cliquer sur l'événement puis sur .
 N'oubliez pas de cliquer sur METTRE À JOUR pour que les liens soient enregistrés dans l'association.

Pour modifier une association, cliquer sur 🤞 et la fenêtre suivante s'affiche :

| Nom             | de l'association -     | TEST          |                |                |                   |                           |
|-----------------|------------------------|---------------|----------------|----------------|-------------------|---------------------------|
|                 | se rassociation de mér | licomonto in  | oue d'un prote | seele de cein  | dófini nor un vól | órinaira traitant         |
| - 1             | sociation de met       | ileanients is | sue d'un pron  | Cole de Solit  | uenin par un ver  |                           |
|                 |                        |               |                |                |                   | HODITIER                  |
|                 |                        |               | Date de c      | réation le 25/ | 06/2015, Date d   | e mise à jour le 08/10/20 |
|                 |                        |               |                |                |                   |                           |
| MYOGENII        |                        |               |                |                |                   |                           |
| MIOOLINE        |                        |               |                |                |                   |                           |
|                 |                        |               |                |                |                   |                           |
|                 |                        |               |                |                |                   |                           |
| Voie :          | Intra muscula          | ire 🔹         |                |                |                   |                           |
| Quantité :      | 2.0 🗄                  | Unité :       | CC             | •              | Par :             | Animal 🔻                  |
| Fréquence :     | 1 🗄                    | fois /        | Jour           | T              | Pendant :         | 1 🗄                       |
| Délais d'atten  | te                     |               |                |                |                   |                           |
| Lait :          | o E                    |               |                |                |                   |                           |
| Viande :        | 0 H                    |               |                |                |                   |                           |
|                 |                        |               |                |                |                   | MODIFIED                  |
|                 |                        |               |                |                |                   | MODIFIER                  |
|                 |                        |               |                |                |                   |                           |
| PANACUR         |                        |               |                |                |                   | د<br>۱                    |
| Alouter un mé   | dicament à l'as        | sociation     |                |                |                   |                           |
|                 |                        |               |                |                |                   |                           |
| Ajouter des lie | ens évènement i        | l'associati   | ion            |                |                   |                           |
|                 |                        |               |                |                |                   |                           |

Vous pouvez :

 $\triangleright$ 

- o modifier le nom de l'association,
- o ajouter, modifier ou supprimer un médicament de l'association,
- ajouter ou supprimer un événement lié à l'association.
- Pour supprimer une association, cliquer sur X et une fenêtre de confirmation s'affiche.

### 8.2 Echanges médicaments entre cheptels

Cette option n'est disponible que pour les identifiants multi-cheptels.

| Saisir le numéro | du cł | neptel à partir duquel ve  | ous voulez réc         | cupérer les r   | nédicar       | nents |               |                         |                            |
|------------------|-------|----------------------------|------------------------|-----------------|---------------|-------|---------------|-------------------------|----------------------------|
|                  |       | Cheptel source             | T                      | > Cheptel       | l destination |       | ▼ VAL         | DER                     |                            |
| Cocher le ou les |       | Médicament                 | Mode d'utilisation     | Voie            | Qtē           | Unité | Fréquence     | Délais<br>Lait(traites) | d'attente<br>Viande(iours) |
| médicaments à    | 0     | BACTOTRIL SOL INJECTABLE   | IM-IV-SC               | Intra musculair | 6,0 ml        | 10 Kg | 1 fois / Jour | 12                      | 12                         |
|                  |       | INTRAMICINE (OV-CP)        | ANTIBIOTIQUE           | Intra musculair | 1,0 ml        | 10 Kg | 1 fois / Jour | 6                       | 30                         |
| conier           |       | ORAMEC SOLUTION ORALE (OV) | ANTIPARASITAIRE        | Voie orale      | 2,5 ml        | 10 Kg | 1 fois / Jour | 9999                    | 6                          |
|                  | Θ     | SELEPHEROL (OV)            | COMPLEMENT<br>VITAMINE | Intra musculair | 0,2 ml        | Kg    | 1 fois / Jour | 0                       | 4                          |

Choisissez le cheptel source et le cheptel destination. Cliquez ensuite sur VALIDER

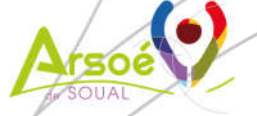

## 8.3 Vérifier les médicaments de ma pharmacie

⋟

Cette option permet de comparer les modes d'utilisation des médicaments du DMV national avec les protocoles de votre pharmacie.

|                                                                                                    |                     |                                                                                                    | Référentiel des médicaments |
|----------------------------------------------------------------------------------------------------|---------------------|----------------------------------------------------------------------------------------------------|-----------------------------|
| COREBRAL                                                                                                    |                     |                                                                                                    |                             |
| COMPLEMENT VITAMINE<br>1.3 ml par 13 kg, vole kitra mancubin<br>1 tanulour pendent 1.4au<br>Datas disteme latt - 8 mater<br>Datas disteme vonde - 8 para       | (IGNORER   MCOFER)  | 10.0 mil par 10 kg, vole intra vermaune<br>1 toxic/cur persentent 1 duur<br>Delaus d'attente int : 8 traitec<br>Delaus d'attente volante : 8 parm                   |                             |
| CORTEXILINE                                                                                                    |                     |                                                                                                    |                             |
| ANTIBIOTIQUE<br>1.5 m par 18 kg, was liets nuccusar<br>1 tossour pendant 5 Jaur<br>Dealo d'attento Iall, 6499 toste<br>Dealo d'attente vande, 48 jours         | (IONORER   MODFIER) | 10,8 m par 10 kg, vole into muscular<br>1 fotocour pendent 4 Jour<br>Déles d'attente int : 17 traite<br>Déles d'attente vianté : 38 jours                           |                             |
| PEN-HISTA-STREP                                                                                                    |                     |                                                                                                    |                             |
| SUSPENSION INJECTABLE<br>5.0 m par Animar, vola Intra Indocatar<br>1 terrator generativ 5 Jaur<br>Delan statemo vari 6 tables<br>Delan statemo varide 19 ports | HONORER   MODIFIER  | DUANCE SELON PRESCRIPTION<br>2010 m par Admin. vols tha maccuse<br>1 Social probability 3 Jan<br>Delea d'attente lat 12 familie<br>Delea d'attente vions 1. 3 Joint |                             |

- Un clic sur le bouton IGNORER conserve la posologie du médicament tel qu'il est connu au niveau de votre pharmacie.
  - Un clic sur le bouton MODIFIER ouvre la fenêtre de modification de la posologie.
  - Après chaque action, le médicament disparaît de la liste de vérification.

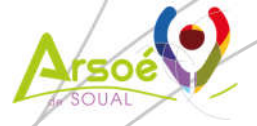

Page 29 sur 29